# Introduction of CENO On-line

Centre for Health Protection Department of Health

# Role of CENO

Central Notification Office (CENO) is set up at the Centre for Health Protection (CHP) for the following purposes:

- To receive and facilitate reporting of communicable diseases of public health concern;
- To monitor notification and reporting pattern at real time;
- To facilitate initiation of rapid responses as necessary.

There are seven ways to report notification to CENO:

- Fax
- Phone
- Mail
- E-mail
- Electronic systems (NDORS, CENO On-line, eHR-HKMA)

# **CENO System Overview**

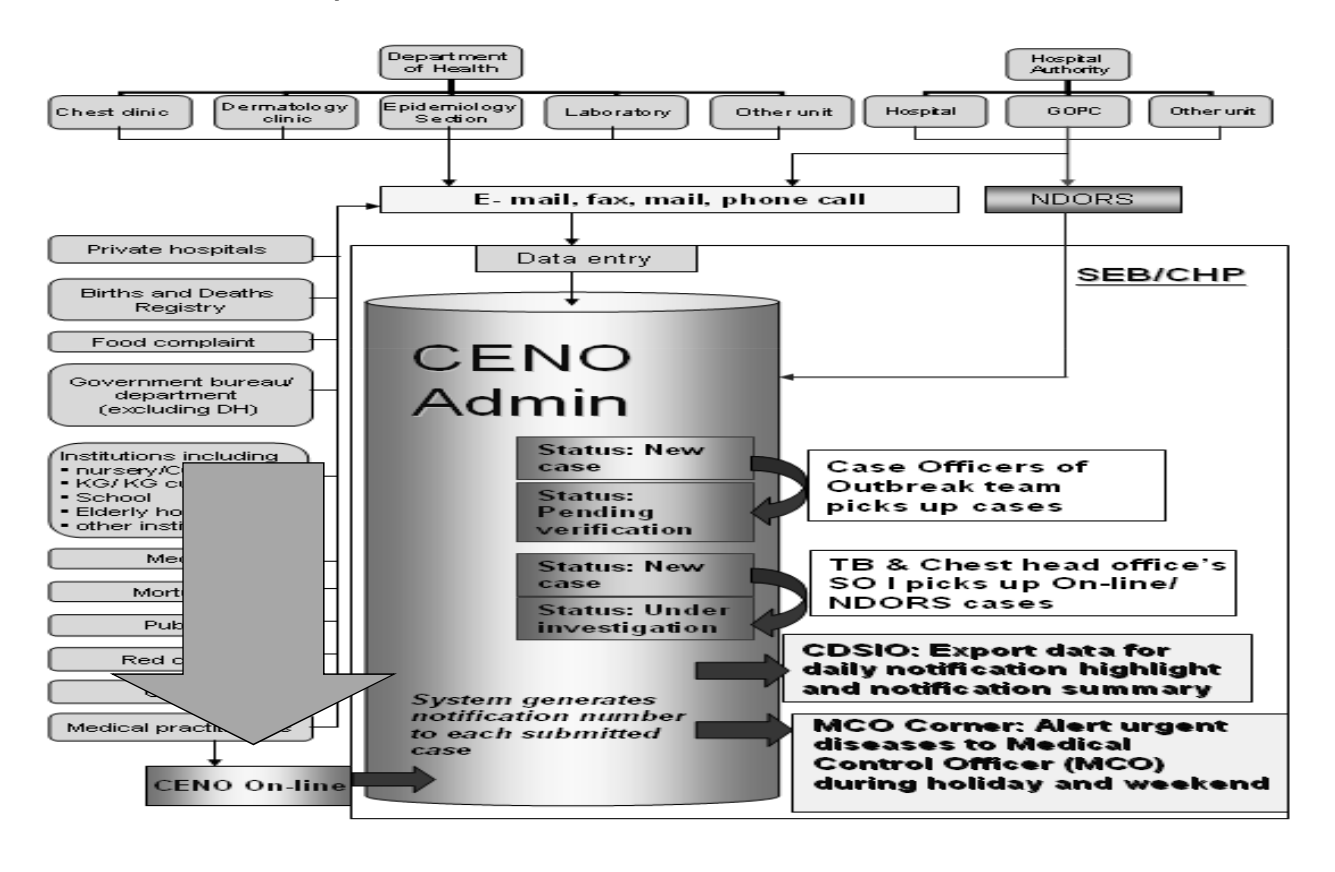

## 47 Statutorily Notifiable Diseases

- Acute poliomyelitis
- Amoebic dysentery
- Anthrax
- Bacillary dysentery
- Botulism
- Chickenpox
- Chikungunya fever
- Cholera
- Community-associated methicillin-resistant Staphylococcus aureus infection
- Creutzfeldt-Jakob disease
- Dengue fever
- Diphtheria
- Escherichia coli O157:H7 infection
- Enterovirus 71 infection
- Food poisoning
- Haemophilus influenzae type b infection (invasive)

- Influenza A (H2), Influenza A (H5), Influenza A (H7) or Influenza A (H9)
- Japanese encephalitis
- Legionnaires' disease
- Leprosy
- Leptospirosis
- Listeriosis
- Malaria
- Measles
  - Meningococcal infection (invasive)
- Mumps
- Paratyphoid fever
- Plague
- Psittacosis
- Q fever
- Rabies

- Relapsing fever
  - Rubella and congenital rubella syndrome
- Scarlet fever
- Severe Acute Respiratory Syndrome
- Smallpox
- Streptococcus suis infection
- Tetanus
- Tuberculosis
- Typhoid fever
- Typhus and other rickettsial diseases
- Viral haemorrhagic fever
- Viral hepatitis
- West Nile virus infection
- Whooping cough
- Yellow fever

Hantavirus infection

# Other communicable diseases of topical public health concern

- Acute flaccid paralysis
- Brucellosis
- Cryptosporidiosis
- Severe paediatric enterovirus infection (other than EV71 and poliovirus)
- Severe paediatric influenza-associated complication/death
- Vibrio vulnificus infection

# Other diseases of public health concern

- Chinese medicine-related Adverse Event
- Heavy Metal Poisoning
- Unusual clustering of communicable diseases

# Institutional Outbreaks

- Respiratory Tract Infections
- Gastroenteritis
- Hand-foot-mouth Disease
- Head Lice Infestation
- Scabies
- Acute Conjunctivitis

# **Central Notification Office (CENO)**

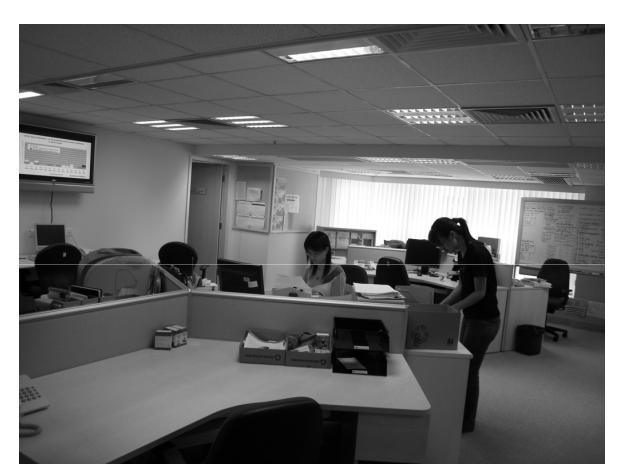

### **CENO On-line** ceno.chp.gov.hk

Mail

| Fax | 2477 2770 |
|-----|-----------|
| Tel | 2477 2772 |

Email diseases@dh.gov.hk

3/F, 147C Argyle St.

CENO @ CHP

Outside office hours, report urgent cases to Medical Control Officer (71163300 call 9179)

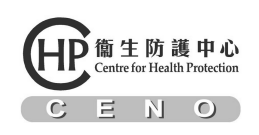

# Notification forms (Form 1, 2 & 3)

| PREVENTIO:                                           | FORM 1<br>N AND CONTROL OF DIS:<br>(Cap. 599)<br>IUBERCULOSIS NOTIFIC<br>Particulars of Infected Pe | EASE ORDINANC          | CE                                           | PREVENTION AN               | FORM :            | 2<br>DE DISEASE O | RDINANCE                 |                                | ]                            |                             |                     |                                   |
|------------------------------------------------------|----------------------------------------------------------------------------------------------------|------------------------|----------------------------------------------|-----------------------------|-------------------|-------------------|--------------------------|--------------------------------|------------------------------|-----------------------------|---------------------|-----------------------------------|
|                                                      |                                                                                                    |                        |                                              | 11212.110.1.1               | (Car. 50)         | N DISERCE O       | ADDING: CD               |                                |                              |                             |                     |                                   |
| Name in English:                                     | Name in Chinese:                                                                                    | Age / Sex:             |                                              |                             | (Cap. 59          | ·)                |                          |                                |                              |                             |                     |                                   |
|                                                      |                                                                                                    |                        |                                              | Notification of In          | fectious Disease  | s other than Tu   | berculosis               |                                |                              |                             |                     |                                   |
| Residential Address:                                 |                                                                                                    |                        | Manual in Provide                            | Pai                         | rticulars of Infe | cted Person       | ID Cod De                |                                |                              | Restricted                  |                     |                                   |
| News and address of methodates (school), when insti- |                                                                                                    |                        | rvame in English.                            | 24                          | me in Chinese.    | Age/ Sex.         | LD. Card / Pa            | 2                              |                              |                             |                     |                                   |
| Plate and subject to weapieter records record and    | tauta.                                                                                              |                        |                                              |                             |                   |                   |                          | REPORT T                       | DEPARTMENT OF H              | IEALTH ON POISONI           | NG OR COMP          | IUNICABLE DISEASES                |
|                                                      |                                                                                                    |                        | Residential address:                         |                             |                   |                   | Telephone No             | OTHER TH                       | AN THOSE SPECIFIED I         | N THE PREVENTION AN         | D CONTROL O         | F DISEASE ORDINANCE               |
| Job title / Class attended :                         |                                                                                                    |                        |                                              |                             |                   |                   | (Home) :                 | (                              | ENTRAL NOTIFICATIO           | NOFFICE, CENTRE FOR         | R HEALTH PRO        | TECTION )                         |
|                                                      |                                                                                                    |                        | Name and address of w                        | orkplace / school:          |                   |                   | (Mobile) :               |                                | (FAX:                        | 2477 2770: TEL : 2477       | 2772)               |                                   |
| Pospite / Clinic sear to (if any):                   |                                                                                                    |                        |                                              |                             |                   |                   | (Office (sch             |                                | (                            |                             |                     |                                   |
| Site of TB (please -/ all applicable)                | Spatum                                                                                              |                        | Job title / Class attended                   | L                           |                   |                   | (ource) sea              | PARTICULARS OF AFFECTED PERSON |                              |                             |                     |                                   |
| Lung Deminges                                        | (please / and attach labora                                                                         | story report if avails | Hospital / Clinic sent to                    | (if any):                   |                   |                   | Heenital / 4 &           | Name in English:               |                              | Name in Chinese:            | Age/Sex:            | I.D. Card/Passport No.:           |
| Pleurs Bone & Joint                                  |                                                                                                    |                        | inospinit / culat sear to                    | (ii oay).                   |                   |                   | in spini - rec           | -                              |                              |                             |                     |                                   |
|                                                      |                                                                                                    |                        | Disease ["√"] below S                        | uspected / Confirmed        | on/               | //                | (Date: dd/mm/            | Residential address            | :                            |                             |                     | Telephone Number:                 |
| C Lympa noos C Orinary system                        | Smear                                                                                               | Culture PC             |                                              |                             |                   |                   | - ·                      | Name and a James               | of workplace/ school-        |                             |                     | (Home):                           |
| Miliary Genital system                               | Positive                                                                                            |                        | Acute poliomyelitis                          |                             | Haemophil         | us influenzae     | C Rabi                   | rvame and address              | of workplace' school.        |                             |                     | (1000)                            |
| Other(s) (please specify):                           | Negative                                                                                            |                        | Amosbic dysentery                            |                             | type b miter      | tion (invasive)   | C Kelay                  |                                |                              |                             |                     | ana.                              |
|                                                      | Unknown                                                                                             |                        | Anthrea                                      |                             | Hantavirus        | infection         | L Rube                   |                                |                              |                             |                     | (Mobile):                         |
|                                                      | Not done                                                                                            |                        | Batelium                                     |                             | A(MS) Inf         | (H1), Incomes     |                          | Job title/ Class ane           | ofied:                       |                             |                     |                                   |
|                                                      | Disposal (plasse -                                                                                  | in front boxes and a   | Chickennov                                   |                             | Influence d       | (M9)              |                          |                                |                              |                             |                     | (Office/ school/ others):         |
| Duration of stay in Hong Kong: Years                 | Transmost of                                                                                        | tamod en:              | Chikungunya feyer                            |                             | Japanese es       | acephalitis       | Synd                     |                                |                              |                             |                     |                                   |
| History of past treatment for TB                     |                                                                                                    |                        | Cholera                                      |                             | Legiousair        | es' disease       | Small                    | Hospital/ Clinic se            | n to (if any) :              |                             |                     | Hospital/A&E No.:                 |
| (delete whichever not applicable): Yes / No          | On observat                                                                                         | 608                    | Community-associat                           | ed methicillin-resistant    | Leprosy           |                   | □ Strep                  | 2                              |                              |                             |                     |                                   |
| If yes, YEAR first receiving treatment:              | Referred to                                                                                         | He                     | Staphylococcus auro                          | us infaction                | Leptospiro        | sis               | Tetas                    |                                |                              |                             |                     |                                   |
|                                                      | Died co:                                                                                            | 0                      | Creutzfeldt-Jakob di                         | 10210                       | Listeriosis       |                   | <ul> <li>Typh</li> </ul> | Disease ["√"] below            | Suspected/Confirmed on _     | //(dd/m                     | m/yyyy)             |                                   |
| (Blaze DBI ETS which over is not available)          |                                                                                                    |                        | <ul> <li>Dengne føver</li> </ul>             |                             | Malaria           |                   | <ul> <li>Typh</li> </ul> | s Suspected C                  | utbreak                      |                             |                     |                                   |
| I will arrange for examination of contacts records   | Plane series for experientian of                                                                    |                        | <ul> <li>Diphtheria</li> </ul>               |                             | Measles           |                   | disea                    | Please sp                      | ecify the nature of outb     | eak:                        |                     |                                   |
| Tenter Reserves                                      | Preside la Francisco Co                                                                             | counter.               | <ul> <li>Enterovirus 71 infect</li> </ul>    | tion.                       | Meningeco         | ccal infection    | Viral                    | Number                         | f persons affected:          |                             |                     |                                   |
| P inder Kalines:                                     |                                                                                                    |                        | Escherichta colt 01                          | 57:H7 infection             | (invesive)        |                   | Viral                    | Infectious D                   | isease that is rare, sever   | e or important (e.g. Acut   | e flaccid paralysis | Vibrio vulnificus infection etc.) |
| Notified under the Prevention and Control of Disease | Regulation by                                                                                       |                        | Food poisoning                               |                             | Mumps             |                   | U West                   | Please sp                      | eifv.                        |                             |                     |                                   |
| Dr. of                                               |                                                                                                    | Hornital (Clinic ( Re  | Number of persons l                          | mown to be affected:        | _ Paratyphoi      | d fever           | U Who                    | P                              |                              | -                           |                     |                                   |
| (Full Name in BLOCK Letters)                         | ·                                                                                                   | acoptant chance in     | Place and district of<br>(e.g. "XX Restauran | t in Mongkok''              | Plague            |                   | Yello                    | Chinese me                     | licine-related Adverse       | Event                       |                     |                                   |
| Ward / Unit / S                                      | Specialty on / / /                                                                                  | (Date:                 |                                              | ·····                       | Psittacosis       |                   |                          | Please sp                      | eify:                        |                             |                     |                                   |
|                                                      |                                                                                                    |                        | Date of consumption                          |                             | O ferrer          |                   |                          | (Please a                      | tach supplementary for       | n for reporting Chinese     | medicine-rela       | ed adverse events)                |
|                                                      |                                                                                                    |                        | · · · · · · · · · · · · · · · · · · ·        |                             |                   |                   |                          | 🗆 Heavy Meta                   | Poisoning                    |                             |                     |                                   |
| Telephone No.: Fas                                   | x No.:                                                                                              |                        | Notified under the Prevention                | on and Control of Disease I | Leguistion by     |                   |                          | Please sp                      | ecify:                       |                             |                     |                                   |
|                                                      |                                                                                                    |                        | Dr.                                          | of                          |                   | Hospital / Clini  | c / Private Practic      | Other Poiso                    | ning                         |                             |                     |                                   |
|                                                      |                                                                                                    |                        | (run reme in BLOCK                           | Weed (Their / Press)        | lity on           |                   | inter dell'anni terreri  | Please sp                      | ecify:                       |                             |                     |                                   |
| Dill Lacoller: Jal 2005                              |                                                                                                    |                        |                                              |                             | nty on /          | (2                | ne: on mm.yyyy,          | Remark: For occu               | pational infection or poison | ing specified in Schedule : | 2 of the Occupati   | onal Safety and Health Ordinance, |
|                                                      |                                                                                                    |                        | 1404pmone 240.:                              | Fax 210                     |                   |                   | (\$                      | please notify Labou            | Department as appropriate.   | Details can be found on th  | se website http://w | ww.labour.gov.hk                  |
|                                                      |                                                                                                    |                        | Remarks:                                     |                             |                   |                   |                          | Reported by                    |                              |                             |                     |                                   |
|                                                      |                                                                                                    |                        |                                              |                             |                   |                   |                          |                                |                              | ,                           | 17                  | al / Olivia / Princip Provider    |
|                                                      |                                                                                                    |                        |                                              |                             |                   |                   |                          | LAT.<br>(Full Name in          | BLOCK Letters)               | ·                           | nospi               | ar / Came / Private Practice      |
|                                                      |                                                                                                    |                        |                                              |                             |                   |                   |                          |                                | Ward / U                     | nit / Specialty on          | 11                  | (Date: dd/mm/yyyy)                |
|                                                      |                                                                                                    |                        | Ell 1000 av. Outober 2010                    |                             |                   |                   |                          |                                |                              | · · · —                     |                     |                                   |
|                                                      |                                                                                                    |                        |                                              |                             |                   |                   |                          | Telephone No.:                 | Fax                          | No.:                        |                     |                                   |
|                                                      |                                                                                                    |                        |                                              |                             |                   |                   |                          |                                |                              |                             |                     | (Signature)                       |
|                                                      |                                                                                                    |                        |                                              |                             |                   |                   |                          | Remarks :                      |                              |                             |                     |                                   |
|                                                      |                                                                                                    |                        |                                              |                             |                   |                   |                          | 1                              |                              |                             |                     |                                   |
|                                                      |                                                                                                    |                        |                                              |                             |                   |                   |                          |                                |                              |                             |                     |                                   |
|                                                      |                                                                                                    |                        |                                              |                             |                   |                   |                          |                                |                              |                             |                     |                                   |
|                                                      |                                                                                                    |                        |                                              |                             |                   |                   |                          |                                |                              |                             |                     |                                   |

# After office hours... Food poisoning

Food poisoning notification made after office hours or on public holidays should also be reported to the Duty Room of Food and Environmental Hygiene Department (FEHD) so that the duty Health Inspector can start investigation promptly. Please print the notification record of this case from CENO On-line and then fax to the FEHD Duty Room in your work district.

| Contact no. of FEHD Duty Room | Reporting doctor's place of work      |           |                 |  |  |  |
|-------------------------------|---------------------------------------|-----------|-----------------|--|--|--|
|                               | Hong Kong Island<br>and other islands | Kowloon   | New Territories |  |  |  |
| Fax no.                       | 2806 1445                             | 2391 7749 | 2487 7614       |  |  |  |
| Tel. no.                      | 2571 7270                             | 2394 6957 | 2424 0853       |  |  |  |

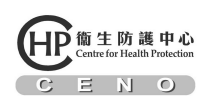

- Web-based platform Facilitate notification of infectious diseases to CHP
- Secured platform Secure Socket Layer (SSL)
- Built in address checking function
- ✓ Enable to search residential building and fill in the form automatically
- High quality of geographical data

# **CENO On-line**

- Archive of your reported cases
- Interactive you can check the status of case investigation in real-time
- A set of personal username and password was set to registered medical practitioners in an opt-out manner
- Thus far, there nearly 1000 doctors activated their accounts

| CEN                                    | 0                   | a registration of the second protocol of the second protocol occurs protocol of the second protocol of the second protocol of the second protocol of the second protocol of the second protocol of the second protocol of the second protocol occurs protocol occurs protocol | Central Notification Office & E-notification                                                                                                    |
|----------------------------------------|---------------------|----------------------------------------------------------------------------------------------------|----------------------------------------------------------------------------------------------------|
| <u>Home</u>                            | Welcome             |                                                                                                    |                                                                                                    |
|                                        |                     | CENO On-line users who have forgotten their login ID and/o                                                                                                    |                                                                                                    |
|                                        | Central Notifi      | notification service by completing this application form a                                                                                                    | Registered medical practitioners who have not previously received CENO On-line login ID<br>research may analy for access to CENO On-line web-based notification system by completing to |
| CENU UN-line user                      | (CHP) to cent       | their current annual practising certificate to the Centra<br>Kowloon Unon receiving the application CENO will see                                                                                                    | application form and then sending it together with a photocopy of their current annual practic                                                                                          |
|                                        | CENO On-line        | applicant the date of sending the password / login ID or any of                                                                                                    | certificate to the Central Notification Office, 3/F., 147C Argyle Street, Kowloon. Upon receiv                                                                                          |
| • Login                                | and passwor         |                                                                                                    | the application, CENO will send an email to acknowledge receipt, and inform the applicant the o                                                                                         |
|                                        | hased notific       | FORGET PASSWOR OR                                                                                                    | of sending the password / login ID, or any other verification procedures required.                                                                                                    |
| Login ID:                              |                     | (Please that the appropriate box, and type or w                                                                                                    |                                                                                                    |
| =>                                     | What to your        | I am a CENO On-line user but have                                                                                                    | NEW APPLICATION FORM FOR CENO On-line USER ACCOUNT                                                                                                    |
| Password:                              | мпасто герс         | I am a CENO On-line user but have                                                                                                    | (Please type or write in block letters using a black pen)                                                                                                    |
| Password.                              |                     | I am a CENO On-line user but have                                                                                                    | I am a registered medical practitioner in Hong Kong and have never received CENO On-line                                                                                                |
|                                        | (a) Statutory       | A photocopy of my current appual practicing partificat                                                                                                    | login ID and password before. I would like to apply for access the CENO On-lin                                                                                                    |
| Login                                  | (b) Other cor       | reply to my email address as follows.                                                                                                    | web-based notification. A photocopy of my current annual practising certificate is                                                                                                    |
|                                        |                     |                                                                                                    | enclosed. I understand that CENO will reply to my email address as follows.                                                                                                    |
|                                        | Roisonni            | My email address for correspondence with CENO:                                                                                                    | My email address for correspondence with CENO:                                                                                                    |
|                                        | (d) <u>Suspecte</u> | Surname: Ot                                                                                                    | Surpama:                                                                                                    |
| Forget password                        | (e) Unusual         | Login ID: Me                                                                                                    | HKID No : Contact tel. no :                                                                                                    |
| - User quide                           | $\sim$ (            | Work district                                                                                                    | Medical Registration Number:                                                                                                    |
| • <u>Oser quide</u>                    | $\sim$              | Nans of hospital/organization/institution/practice:                                                                                                    |                                                                                                    |
| New application                        | NB Anonymol         | Work Address:                                                                                                    | Declaration                                                                                                    |
|                                        | Health Servic       | Declaration                                                                                                    | Notification Office of Centre for Health Protection to verify this from any source.                                                                                                    |
|                                        |                     | I confirm that information given above is corr                                                                                                    | Signatura: Data:                                                                                                    |
| Resources                              | How to repo         | Notification Office of Centre for Health Protection to                                                                                                    | orginadre.                                                                                                    |
| Resources                              |                     | Signature: Date                                                                                                    | Statement of purposed of collecting your personal data                                                                                                    |
| Case definition                        | Matification        | Statement of purposed of collecting your personal data                                                                                                    | Verification of eligibility for services                                                                                                    |
| <u> </u>                               | NULLICATION         | The personal data we collect form you in this application form<br>Varification of eligibility for services                                                                                                    | <ul> <li>Distribution of CENO On-line user login ID and password</li> <li>Organization of activities related to epidemiological surveillance</li> </ul>                                 |
| • FAO                                  |                     | <ul> <li>Distribution of CENO On-line user login ID and password</li> </ul>                                                                                                    | <ul> <li>Preparation of statistics</li> </ul>                                                                                                    |
| - <u></u>                              | CENO On-lin         | <ul> <li>Organization of activities related to epidemiological survei.</li> <li>Preparation of statistics</li> </ul>                                                                                                    | Provision of your personal data is voluntary. If you choose not to supply all personal data as requested,<br>cannot process your application.                                           |
| <ul> <li>Notification forms</li> </ul> |                     | Provision of your personal data is voluntary. If you choos                                                                                                    | The personal data you provide are mainly for use within the Department of Health, but they may also                                                                                     |
|                                        |                     | The personal data you provide are mainly for use within                                                                                                    | required. The data may only be disclosed to parties where you have given consent to such disclosure or wi                                                                               |
| • Links                                | Fax                 | disclosed to other Government bureaux, departments or or<br>required. The data may only be disclosed to parties where                                                                                                    | such disclosure is allowed under the Personal Data (Privacy) Ordinance.<br>Under the Personal Data (Privacy) Ordinance, you have the right to request access to and to request correct  |
| <u></u>                                |                     | such disclosure is allowed under the Personal Data (Privacy)                                                                                                    | of, your personal data.                                                                                                    |
| Contact us                             |                     | <ul> <li>Under the Personal Data (Privacy) Ordinance, you have the i<br/>of, your personal data.</li> </ul>                                                                                                    | The CENO will handle your written request for personal data access in relation to CENO On-line registration                                                                             |
|                                        |                     | The CENO will handle your written request for personal data                                                                                                    |                                                                                                    |
|                                        |                     |                                                                                                    |                                                                                                    |

## **CENO** On-line

### Case definitions of 47 statutory notifiable diseases

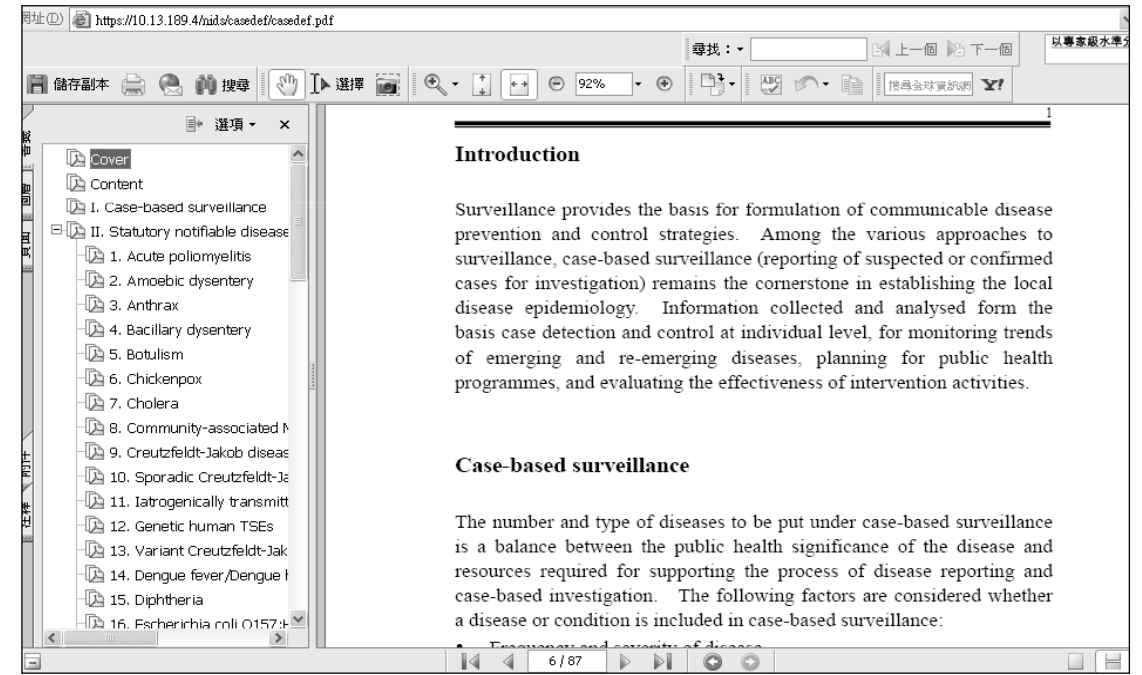

### **CENO On-line**

### First-time account activation

| Address 🗃 https://ceno.chp                                            | o.gov.hk/index2.jsp                                                                                   |                                                                                                    |                                                                                                    | Step 1                                                                      |
|-----------------------------------------------------------------------|----------------------------------------------------------------------------------------------------|----------------------------------------------------------------------------------------------------|----------------------------------------------------------------------------------------------------|-----------------------------------------------------------------------------|
| entre for Haalth<br>C E N                                             | 中心<br>Protection                                                                                      |                                                                                                    | CENO On-line<br>Central Notification Office & E-notification                                                                                                    | Go to CENO On-line<br>Website "ceno.chp.gov.hk"<br>and login using assigned |
| Home                                                                  | Welcome to                                                                                            | CENO On-line!                                                                                                    |                                                                                                    | ID and password.                                                            |
| CENO On-line user                                                     | Central Notificat<br>(CHP) to central<br>On-line is literall<br>password, regis<br>notification syste | ion Office (CENO) has beer<br>ize communicable diseases<br>y CENO on the internet. In<br>tered medical practitioners<br>em to report cases online. | n set up under the Centre for Health Protection<br>s notifications and monitoring in Hong Kong. CENO<br>this website, using designated login ID and<br>can access the secure and convenient web-based |                                                                             |
| Password:                                                             | What to report?                                                                                       | ,                                                                                                    |                                                                                                    |                                                                             |
| Login                                                                 | (a) <u>Statutory no</u><br>(b) <u>Other comm</u><br>(c) Poisoning re                                  | tifiable diseases<br>unicable diseases of public<br>lated to heavy metal or tra                                                                    | <u>: health concern</u><br>aditional Chinese medicine                                                                                                    |                                                                             |
| • Forget password                                                     | (d) <u>Suspected in</u><br>(e) Unusual clus                                                           | nstitutional outbreaks<br>stering of communicable dis                                                                                              | seases                                                                                                    |                                                                             |
| <ul> <li><u>User quide</u></li> <li><u>New application</u></li> </ul> | N.B. Anonymous<br>Public Health Se<br>details.                                                        | HIV/AIDS reporting is han<br>rvices Branch of CHP, Depa                                                                                            |                                                                                                    |                                                                             |
| Resources                                                             | How to report?                                                                                        |                                                                                                    |                                                                                                    |                                                                             |
| <ul> <li><u>Case definition</u></li> </ul>                            | Notification ch                                                                                       | annels                                                                                                    | Remarks                                                                                                    |                                                                             |
| FAQ     Notification forms                                            | CENO On-line                                                                                          | www.chp.gov.hk/ceno                                                                                                    | Available to registered medical practitioners<br>only. Login ID and password are required for<br>access.                                                                                              |                                                                             |
| • <u>Links</u>                                                        | Fax                                                                                                   | 24 772 770                                                                                                    | Notification forms can be downloaded from                                                                                                    |                                                                             |

| (m)<br>Centre for Holds Function                                                                                                    | Step 2                     |
|----------------------------------------------------------------------------------------------------|----------------------------|
| CENO On-line<br>CENO On-line<br>Central Notification Office & E-notification                                                                                                    | Read the statement of      |
| Home > Registration                                                                                                    | purposes for collection of |
| Message for first-time user                                                                                                    | personal information, and  |
| Welcome! You have successfully logged in the web-based notification system. Please complete the registration as<br>a CENO On-line user by taking the following steps:                                                                                                    | then click "Next".         |
| <ol> <li>Read the statement of purposes of personal data collection,</li> <li>Read and accept the terms and conditions,</li> <li>Input your personal information in an e-form, and change your password.</li> </ol>                                                                                                    |                            |
| Registration step 1 : Please read the statement of purposes of personal data collection, and then click "next".                                                                                                    |                            |
| Statement of purposes of personal data collection                                                                                                    |                            |
| Personal data provided by doctors to CENO On-line will be used for the following purposes:                                                                                                    |                            |
| <ul> <li>Verification of eligibility for services</li> <li>Management of CENO On-line user accounts</li> <li>Notification and investigation of statutory notifiable diseases and other diseases of public health concern</li> <li>Organization of activities related to epidemiological surveillance</li> <li>Preparation of statistics, carrying out research or teaching</li> </ul>                         |                            |
| Registration and provision of personal data for registration as a CENO On-line user are voluntary. If you do not<br>accept the terms and conditions or do not provide adequate personal data, then the registration procedure<br>cannot be completed and we cannot provide the web-based notification service to you.                                                                                         |                            |
| The personal data you provide are mainly for use within the Department of Health, but they may also be disclosed<br>to other Government bureaux, departments or organizations for the purposes mentioned above, if required. The<br>data may only be disclosed to parties where you have given consent to such disclosure or where such disclosure<br>is allowed under the Personal Data (Privacy) Ordinance. |                            |
| Under the Personal Data (Privacy) Ordinance, you have the right to request access to, and to request correction<br>of, your personal data. The CENO will handle your written request for personal data access in relation to CENO<br>On-line registration and notification.                                                                                                    |                            |
| Next                                                                                                    |                            |
|                                                                                                    | •                          |

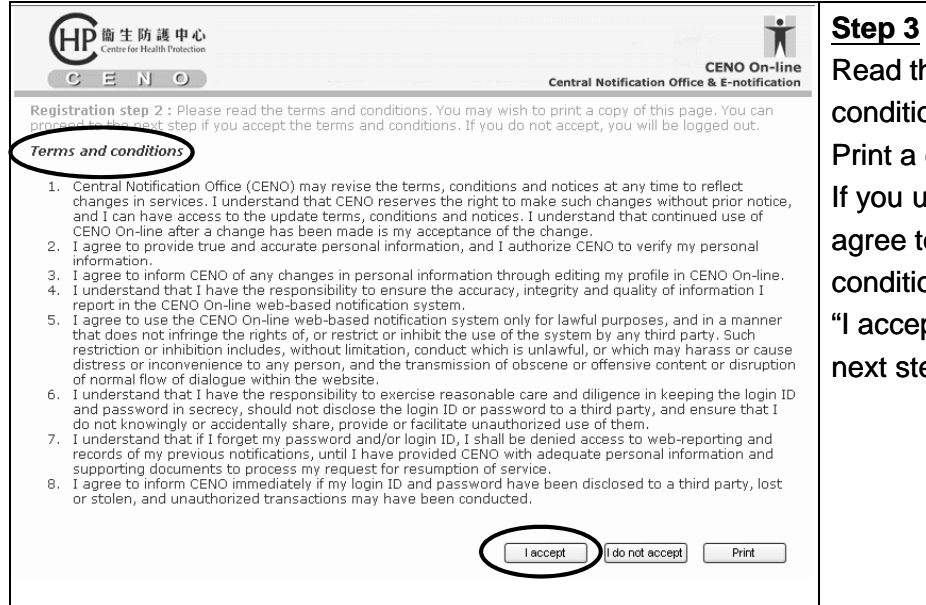

Read the terms and conditions carefully. Print a copy if you wish. If you understand and agree to the terms and conditions, please click "I accept" to proceed to the next step.

| effective (Center for Heilth Protection<br>Center for Heilth Protection<br>C E N O | CENO On-line<br>Central Notification Office & E-notification  | <u>Step 4</u><br>Input your personal |
|------------------------------------------------------------------------------------|---------------------------------------------------------------|--------------------------------------|
| ' indicates required field<br>Login ID : testing2                                  |                                                               | information as specified             |
| Current Password* :                                                                |                                                               | the e-ionn, change your              |
| Medical Registration Number* : M10002                                              |                                                               | password, and then                   |
| Specialist Registration Number :                                                   | Mandatory items                                               | "Submit"                             |
| Name : Cheung Siu Yan                                                              |                                                               | Submit .                             |
| New Password : Choose a password                                                   | that is between 6 and 15 alphanumeric characters.             |                                      |
| Confirm New Password : Re-enter password                                           | for contrination                                              |                                      |
| Contact telephone no.* : 21252297                                                  | ▶ / /                                                         |                                      |
| You may fill in mor<br>investigation.                                              | a than one contact tellephone no. We may contact you for case |                                      |
| Fax no.:                                                                           |                                                               |                                      |
| Hong Kong Identity Card<br>Number : () is not required. (                          |                                                               |                                      |
| Email :                                                                            | ///                                                           |                                      |
| Work District* : Sham Shui Po                                                      | <b>★</b> ↓                                                    |                                      |
| Type of Practice* : Private practice                                               | ×                                                             |                                      |
| Name of hospital / organization /                                                  |                                                               |                                      |
| Work Address :                                                                     | Submit your                                                   |                                      |
| If more than one,  <br>Specialty* : Gynaecological C                               | ncology                                                       |                                      |

### **Making Notification**

| 使生防護中心<br>Centre for Health Protection<br>C E N の Central Notification Office & E-notification                                              | Step 1<br>Choose a notification form |
|----------------------------------------------------------------------------------------------------|--------------------------------------|
| Name : Dr. Cheung Siu Yan<br>Phone : 21252297<br>Name of hospital/ organization/<br>institution/ practice :<br>Work district : Sham Shui Po |                                      |
| Main Menu                                                                                                    |                                      |
| 1. Form: <u>Tuberculosis Notification</u>                                                                                                   |                                      |
| 2. Form: Notification of Infectious Diseases other than Tuberculosis                                                                        |                                      |
| 3. Form: Report on Poisoning or Communicable Diseases Not Specified in the Prevention and<br>Control of Disease Ordinance                   |                                      |
| 4. Select Form by Disease                                                                                                    |                                      |
| Edit Profile Report Status                                                                                                    |                                      |
|                                                                                                    |                                      |

|               |                          | Particulars of Infer                    | ted Perso | n      |                                                  |                                                      |
|---------------|--------------------------|-----------------------------------------|-----------|--------|--------------------------------------------------|------------------------------------------------------|
| Name in Er    | nglish                   | Name in Chinese                         | Age       | Sex    | ⊙ I.D. Card /<br>○ Passport No.                  | Step 2<br>Fill in patient's information              |
| CHAN          | TAI MAN<br>Other Name    | 陳大文                                     | 18        | Male 💌 | A1234567<br>() is not required.<br>e.g. Z123456A | to facilitate the outbreak                           |
| Residentia    | Address Check Address    | )                                       |           |        | Telephone No.                                    | team investigation.                                  |
| Flat/Rm       | Floor Block              | HOPEWELL CENTRE<br>Building<br>Wan Chai | Estate    |        | 27127123<br>Home<br>Mobile                       | Patient's name,<br>living/working district, and      |
| Name and      | address of workplace / s | chool Check Address 🕜                   |           |        | Office / school / others                         | disease must be entered.<br>(i.e. Mandatory Fields). |
| Flat/Rm       | Floor Block              | IFC<br>Building<br>Central & Western    | Estate    |        |                                                  |                                                      |
| Job title / C | Street<br>Class attended | District                                | Geocod    | le     | -                                                |                                                      |
| <u> </u>      |                          |                                         |           |        |                                                  |                                                      |

| O Acute poliomyelitis                                                                                      | <ul> <li>Hantavirus infection</li> </ul>                                                                       | Relapsing fever                                                  | Step 3                                             |
|----------------------------------------------------------------------------------------------------|----------------------------------------------------------------------------------------------------|------------------------------------------------------------------|----------------------------------------------------|
| O Amoebic dysentery                                                                                        | <ul> <li>Influenza A(H2)</li> <li>Influenza A(H5)</li> <li>Influenza A(H7)</li> <li>Influenza A(H9)</li> </ul> | <ul> <li>Rubella</li> <li>congenital rubella syndrome</li> </ul> | When form has been fi<br>in, click "Continue" butt |
| O Anthrax                                                                                                  | O Japanese encephalitis                                                                                        | O Scarlet fever                                                  | ,                                                  |
| O Bacillary dysentery                                                                                      | O Legionnaires' disease                                                                                        | O Severe Acute Respiratory Syndrome                              |                                                    |
| O Botulism                                                                                                 | O Leprosy                                                                                                    | O Smallpox                                                       |                                                    |
| O Chickenpox                                                                                               | O Leptospirosis                                                                                                | O Streptococcus suis infection                                   |                                                    |
| O Chikungunya fever                                                                                        | O Listeriosis                                                                                                  | 🔿 Tetanus                                                        |                                                    |
| 🔘 Cholera                                                                                                  | O Malaria                                                                                                    | O Typhoid fever                                                  |                                                    |
| <ul> <li>Community-associated<br/>methicillin-resistant<br/>Staphylococcus aureus<br/>infection</li> </ul> | O Measles                                                                                                    | <ul> <li>Typhus</li> <li>other rickettsial diseases</li> </ul>   |                                                    |
| O Creutzfeldt-Jakob disease                                                                                | O Meningococcal infection<br>(invasive)                                                                        | O Viral haemorrhagic fever                                       |                                                    |
| O Dengue fever                                                                                             | O Mumps                                                                                                    | 🔘 Viral hepatitis                                                |                                                    |
| O Diphtheria                                                                                               | O Paratyphoid fever                                                                                            | O West Nile virus infection                                      |                                                    |
| O Enterovirus 71 infection                                                                                 | O Plague                                                                                                    | O Whooping cough                                                 |                                                    |
| © Escherichia coli 0157:H7<br>infection                                                                    | O Psittacosis                                                                                                  | O Yellow fever                                                   |                                                    |
| Food poisoning                                                                                             | O Q fever                                                                                                    |                                                                  |                                                    |
| <ul> <li>Haemophilus influenzae<br/>type b infection (invasive)</li> </ul>                                 | ○ Rabies                                                                                                    |                                                                  |                                                    |
| Notified Under the Preventior                                                                              | of Spread of Infectious Dis                                                                                    | eases Regulations by                                             |                                                    |
| Dr. Cheung Siu Yan (Gynaecolo                                                                              | gical Oncology, Ward / Unit:                                                                                   | )                                                                |                                                    |
| Telephone Number: 21252297                                                                                 | Fax                                                                                                    | Number:                                                          |                                                    |
| Remarks:                                                                                                   |                                                                                                    |                                                                  |                                                    |
|                                                                                                    |                                                                                                    | <                                                                |                                                    |
|                                                                                                    |                                                                                                    | $\frown$                                                         |                                                    |
| Main Menu                                                                                                  |                                                                                                    | Continue Reset                                                   |                                                    |

|                                                                                                    |                                                                                                    |                                                                         |                                                                                                 | 1.3                                                                                      |                          |
|----------------------------------------------------------------------------------------------------|----------------------------------------------------------------------------------------------------|-------------------------------------------------------------------------|-------------------------------------------------------------------------------------------------|------------------------------------------------------------------------------------------|--------------------------|
|                                                                                                    | Particul                                                                                              | ars of Infected                                                         | d Person                                                                                        | -                                                                                        | Confirmation Page.       |
| Name in English                                                                                                    | Name in Chinese                                                                                       | Age                                                                     | Sex                                                                                             | <ul> <li>I.D. Card /</li> <li>Passport No.</li> </ul>                                    | Click "Submit" button of |
| CHAN TAI MAN                                                                                                    | 陳大文                                                                                                   | 18                                                                      | Male                                                                                            | A1234567                                                                                 | "Madifu" button on       |
| Residential addres                                                                                                    | s                                                                                                    |                                                                         |                                                                                                 | Telephone No.                                                                            | Moully bullon as         |
| HOPEWELL CENT                                                                                                    | RE, Wan Chai, Hong Kong                                                                               |                                                                         |                                                                                                 | 27127123                                                                                 | appropriate              |
| Name and address                                                                                                    | of workplace / school                                                                                 |                                                                         |                                                                                                 | (Home)                                                                                   |                          |
| ABC COMPANY<br>IFC, Central & We                                                                                                    | stern, Hong Kong                                                                                      |                                                                         |                                                                                                 |                                                                                          |                          |
| Job title / Class atl                                                                                                    | ended                                                                                                 |                                                                         |                                                                                                 |                                                                                          |                          |
|                                                                                                    |                                                                                                    |                                                                         |                                                                                                 | affected.<br>Date of consumption:                                                        |                          |
|                                                                                                    |                                                                                                    |                                                                         |                                                                                                 | (dd-mm-yyyy)                                                                             |                          |
| Hospital / Clinic se                                                                                                    | nt to (if any)                                                                                        |                                                                         |                                                                                                 | (dd-mm-yyyy)<br>Hospital / A&E No.                                                       |                          |
| Hospital / Clinic se<br>1.<br>2.<br>3.                                                                                                    | nt to (if any)                                                                                        |                                                                         |                                                                                                 | (dd-mm-yyyy)<br>Hospital / A&E No.<br>1.<br>2.<br>3.                                     |                          |
| Hospital / Clinic se<br>1.<br>2.<br>3.<br>Disease checked b                                                                                    | nt to (if any)<br>elow on (dd-mm-yyyy)                                                                |                                                                         |                                                                                                 | (dd-mm-yyyy)<br>Hospital / A&E No.<br>1.<br>2.<br>3.                                     |                          |
| Hospital / Clinic se<br>1.<br>2.<br>3.<br>Disease checked b<br>Acute poliomyeli                                                                | nt to (if any)<br>elow on (dd-mm-yyyy)<br>tis Hantavirus                                              | infection                                                               | Relapsing fever                                                                                 | (dd-mm-yyyy)<br>Hospital / A&E No.<br>1.<br>2.<br>3.                                     |                          |
| Hospital / Clinic se<br>1.<br>2.<br>3.<br>Disease checked b<br>Acute poliomyeli<br>Amoebic dysent                                              | nt to (if any)<br>elow on (dd-mm-yyyy)<br>tis Hantavirus<br>Influenza A<br>Influenza A<br>Influenza A | infection<br>(H2)<br>(H5)<br>(H7)<br>(H9)                               | Relapsing fever<br>Rubella<br>congenital rubell                                                 | (dd-mm-yyyy)<br>Hospital / A&E No.<br>1.<br>2.<br>3.<br>a syndrome                       |                          |
| Hospital / Clinic se<br>1.<br>2.<br>Disease checked b<br>Acute poliomyeli<br>Amoebic dysent<br>Anthrax                                         | nt to (if any)                                                                                        | infection<br>(H2)<br>(H5)<br>(H7)<br>(H9)<br>ncephalitis                | Relapsing fever<br>Rubella<br>congenital rubell<br>Scarlet fever                                | (dd-mm-yyyy)       Hospital / A&E No.       1.       2.       3.                         |                          |
| Hospital / Clinic se<br>1.<br>2.<br>Disease checked b<br>Acute poliomyeli<br>Amoebic dysent<br>Anthrax<br>Bacillary dysent                     | nt to (if any)                                                                                        | infection<br>(H2)<br>(H5)<br>(H7)<br>ncephalitis<br>es' disease         | Relapsing fever<br>Rubella<br>congenital rubell<br>Scarlet fever<br>Severe Acute Re             | (dd-mm-yyyy)<br>Hospital / A&E No.<br>1.<br>2.<br>3.<br>a syndrome<br>spiratory Syndrome |                          |
| Hospital / Clinic se<br>1.<br>2.<br>3.<br>Disease checked b<br>Acute poliomyeli<br>Amoebic dysento<br>Anthrax<br>Bacillary dysento<br>Botulism | nt to (if any)                                                                                        | infection<br>(H2)<br>(H5)<br>(H7)<br>(H9)<br>incephalitis<br>s' disease | Relapsing fever<br>Rubella<br>congenital rubell<br>Scarlet fever<br>Severe Acute Re<br>Smallpox | (dd-mm-yyyy)<br>Hospital / A&E No.<br>1.<br>2.<br>3.<br>a syndrome<br>spiratory Syndrome |                          |

| 使<br>Centre for Heal<br>C E N             | 護中心<br>h Preventio<br>Notification of                                 | FORM<br>NAND CONTROL<br>(Cap. 5<br>Infectious Diseas | 2<br>OF DISEASE ORDINAN<br>99)<br>es other than Tuberc<br>Central No | ICE CENO On-line tification Office & E-notification      | Step 5<br>A Notification Number will          |
|-------------------------------------------|-----------------------------------------------------------------------|------------------------------------------------------|----------------------------------------------------------------------|----------------------------------------------------------|-----------------------------------------------|
| Thank you for your<br>for record purpose. | notification, the <b>Notification</b><br>Should you have any question | Number 110000                                        | BO is assigned for this<br>us at 2477 2772.                          | case, you may print a copy                               | successful submission as                      |
| Name in English                           | Particu<br>Name in Chinese                                            | lais of Infected                                     | l Person<br>Sex                                                      | I.D. Card /                                              | shown.                                        |
| CHAN TAI MAN                              | 陳大文                                                                   | 18                                                   | Male                                                                 | A1234567                                                 | You may print a hard copy                     |
| Residential address                       |                                                                       |                                                      | 1                                                                    | Telephone No.                                            | of motification record for                    |
| HOPEWELL CENTR                            | E, Wan Chai, Hong Kong                                                |                                                      |                                                                      | 27127123                                                 | of notification record for                    |
| Name and address                          | of workplace / school                                                 |                                                      |                                                                      | (Home)                                                   | reference.                                    |
| ABC COMPANY<br>IFC, Central & We          | estern, Hong Kong                                                     |                                                      |                                                                      |                                                          |                                               |
| Job title / Class atte                    | ended                                                                 |                                                      |                                                                      |                                                          | * If the reported disease is                  |
| Name and address premises)                | of food premises (applicable if                                       | the case is possibl                                  | y related to a food                                                  |                                                          | a "urgent disease", a                         |
|                                           |                                                                       |                                                      |                                                                      | persons known to be<br>affected.<br>Date of consumption: | message will pop up to remind you to call MCO |
|                                           |                                                                       |                                                      |                                                                      | (dd-mm-yyyy)                                             |                                               |
| Hospital / Clinic ser                     | it to (if any)                                                        |                                                      |                                                                      | Hospital / A&E No.                                       |                                               |

### Listing Reported Cases

|    | 簡生防護中心<br>Centre for Health Protection<br>E N O Central Notification Office & E-notification                                               | Step 1<br>Click "Report Status" |
|----|----------------------------------------------------------------------------------------------------|---------------------------------|
| N  | Name : Dr. Cheung Siu Yan<br>Phone : 21252297<br>ame of hospital/ organization/<br>institution/ practice :<br>Work district : Sham Shui Po | button on the Main Menu page.   |
|    | Main Menu                                                                                                    |                                 |
| 1. | Form: Tuberculosis Notification                                                                                                    |                                 |
| 2. | Form: Notification of Infectious Diseases other than Tuberculosis                                                                          |                                 |
| з. | Form: Report on Poisoning or Communicable Diseases Not Specified in the Prevention and<br>Control of Disease Ordinance                     |                                 |
| 4. | Select Form by Disease                                                                                                    |                                 |
|    |                                                                                                    |                                 |

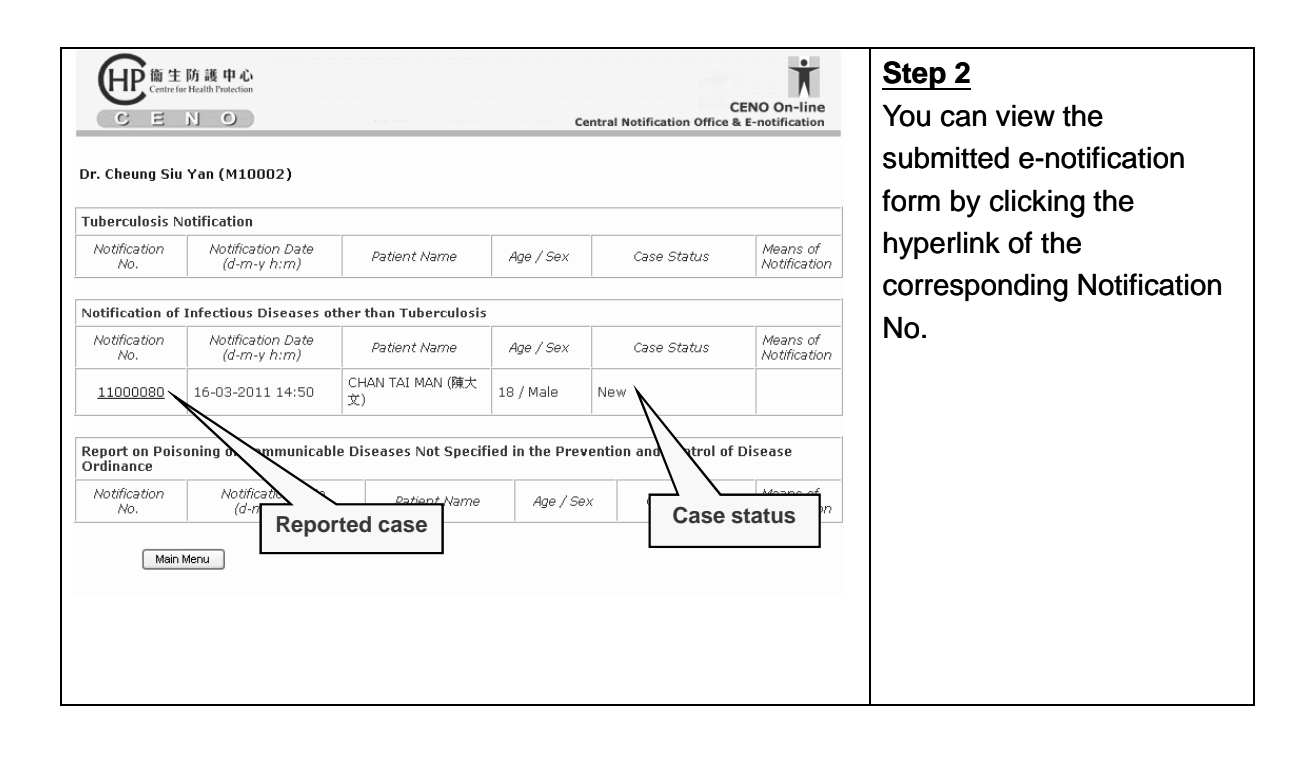

### **Five case status**

-- which can be seen in CENO On-line

| New                    | Case newly reported by medical<br>practitioner                                                                    |
|------------------------|----------------------------------------------------------------------------------------------------|
| Pending verification   | Case received by CHP, pending verification by investigation team                                                  |
| Under<br>investigation | Under investigation and surveillance                                                                              |
| Completed              | Investigation and surveillance completed                                                                          |
| Deleted                | Case deleted (e.g. duplicated report,<br>does not fulfill surveillance case<br>definition or diagnosis excluded.) |

# The case status in CENO On-line changes if a CHP staff is handling the case

|                     | 防護甲<br>or Health Prote | 心<br>ction                   |                                       | Central Not     | CENO On-lin          |                                                  |
|---------------------|------------------------|------------------------------|---------------------------------------|-----------------|----------------------|--------------------------------------------------|
| Dr. SHEUNG M        | EI LAI (               | M12345)                      |                                       |                 |                      |                                                  |
| Tuberculosis N      | otificati              | on                           |                                       |                 |                      |                                                  |
| Notification<br>No. | Not<br>(0              | ification Date<br>1-m-y h:m) | Patient Name                          | Age / Sex       | Case Status          | _                                                |
| <u>06000226</u>     | 21-06                  | -2006 17:23                  | GG ONLINE (朱衞四)                       | 50 / Female     | New                  |                                                  |
| 06000225            | 21-06                  | -2006 17:22                  | FF ONLINE (猪褞三)                       | 67 / Male       | Pending verification |                                                  |
| 06000224            | 21-06                  | -2006 17:21                  | EE ONLINE (温二)                        | 36 / Male 🄇     | New                  |                                                  |
|                     |                        |                              | 主防護甲心<br>for Health Protection<br>N O |                 | Central No           | CENO On-line<br>fication Office & E-notification |
|                     |                        | Dr. SHEUNG I                 | MEI LAI (M12345)                      |                 | (                    | >                                                |
|                     |                        | Tuberculosis                 | Notification                          |                 |                      |                                                  |
|                     |                        | Notification<br>No.          | Notification Date<br>(d-m-y h:m)      | Patient Nam     | e Age / Sex          | Case Status                                      |
|                     |                        | 06000226                     | 21-06-2006 17:23                      | GG ONLINE (朱衞四) | 50 / Female          | New                                              |
|                     |                        | 06000225                     | 21-06-2006 17:22                      | FF ONLINE (清溫三) | 67 / Male            | Pending verification                             |
|                     |                        | 06000224                     | 21-06-2006 17:21                      | EE ONLINE (温二)  | 36 / Male            | Pending verification                             |

# Use of information

- Disease control and prevention
- Descriptive and analytical statistics
- Disease activity monitoring

| OVHK香港政府一站通                             | TEXT ONLY 繁體版 简体版                                                       | SEARCH                                    |
|-----------------------------------------|-------------------------------------------------------------------------|-------------------------------------------|
| Home                                    | General Health Institutions Business &                                  |                                           |
| About Us                                | Public Professionals & Schools Workplace                                |                                           |
| Scientific Advisory<br>Structure        | Home > Statistics > Statistics on communicable                          | diseases > Notifiable infectious diseases |
| Risk Communication<br>Advisory Group    | Number of notifications for notifiable infec                            | tious diseases:                           |
| Health Topics                           | • 2011                                                                  |                                           |
| Statistics                              | • 2010                                                                  |                                           |
| Recommendations                         | • 2009                                                                  |                                           |
| Publications                            | • 2008                                                                  |                                           |
| Infection Control<br>Corner             | • <u>2007</u><br>• 2006                                                 |                                           |
| Media Room                              | 2005                                                                    |                                           |
| Training and Events                     | 2003                                                                    |                                           |
| e-Resources                             | . 2003                                                                  |                                           |
| Other Languages                         | 2002                                                                    |                                           |
| Related Links                           | • <u>2002</u>                                                           |                                           |
| Department of Health                    | • <u>1998</u><br>• <u>1997</u>                                          |                                           |
| The Centre for Health                   | • 1997                                                                  |                                           |
| Protection is a<br>motionization of the | Food poisoning outbreaks:                                               |                                           |
| Department of Health for                | Overfamment and a state of the state of a selection of the test         | stands devel 0 is a distribution          |
| assease prevention and<br>control       | <ul> <li>Confirmed cases or rood poisoning due to<br/>- 2014</li> </ul> | cienduteroi & pesticides:                 |
|                                         | - 2010                                                                  |                                           |
|                                         | - 2000                                                                  |                                           |
|                                         | 0 2009                                                                  |                                           |
|                                         | o 2000<br>- 2007                                                        |                                           |
|                                         | - 2006                                                                  |                                           |
|                                         | - 2005                                                                  |                                           |
|                                         | o 2005<br>a 2004                                                        |                                           |
|                                         | - 2004                                                                  |                                           |
|                                         | 0 2003                                                                  |                                           |
|                                         | 0 2002                                                                  |                                           |
|                                         | 0 2001                                                                  |                                           |
|                                         | <ul> <li>Summary on causative agents for food po</li> </ul>             | soning outbreaks:                         |
|                                         | o 2010                                                                  | soning outsiders.                         |
|                                         | 2000                                                                    |                                           |

| Dis                                          | ease                                                   | Jan  | Feb | Mar | Apr | May | Jun | Jul | Aug | Sep | Oct | Nov | Dec | Tota |
|----------------------------------------------|--------------------------------------------------------|------|-----|-----|-----|-----|-----|-----|-----|-----|-----|-----|-----|------|
| Acute po                                     | oliomyelitis                                           | 0    |     |     |     |     |     |     |     |     |     |     |     | 0    |
| Amoebic                                      | dysentery                                              | 0    |     |     |     |     |     |     |     |     |     |     |     | 0    |
| An                                           | thrax                                                  | 0    |     |     |     |     |     |     |     |     |     |     |     | 0    |
| Bacillary                                    | dysentery                                              | 3    |     |     |     |     |     |     |     |     |     |     |     | 3    |
| Bot                                          | ulism                                                  | 0    |     |     |     |     |     |     |     |     |     |     |     | 0    |
| Chic                                         | kenpox                                                 | 1762 |     |     |     |     |     |     |     |     |     |     |     | 1762 |
| Chikung                                      | unya fever                                             | 0    |     |     |     |     |     |     |     |     |     |     |     | 0    |
| Ch                                           | olera                                                  | 0    |     |     |     |     |     |     |     |     |     |     |     | 0    |
| Communit<br>methicilli<br>Staphyloco<br>infe | y-associated<br>in-resistant<br>occus aureus<br>ection | 51   |     |     |     |     |     |     |     |     |     |     |     | 51   |
| Creutzfi<br>dis                              | eldt-Jakob<br>ease                                     | 0    |     |     |     |     |     |     |     |     |     |     |     | 0    |
| Deng                                         | ue fever                                               | 3    |     |     |     |     |     |     |     |     |     |     |     | 3    |
| Dipt                                         | ntheria                                                | 0    |     |     |     |     |     |     |     |     |     |     |     | 0    |
| Enterovirus                                  | s 71 infection                                         | 4    |     |     |     |     |     |     |     |     |     |     |     | 4    |
| Escher<br>O157:H                             | richia coli<br>7 infection                             | 1    |     |     |     |     |     |     |     |     |     |     |     | 1    |
| Cond                                         | Outbreaks                                              | 34   |     |     |     |     |     |     |     |     |     |     |     | 34   |
| poisoning                                    | Persons<br>affected                                    | 110  |     |     |     |     |     |     |     |     |     |     |     | 110  |
| <i>Haemophii</i><br>type b<br>(inv           | lus <i>influenzae</i><br>infection<br>asive)           | 0    |     |     |     |     |     |     |     |     |     |     |     | 0    |
| Hantavin                                     | us infection                                           | Π    |     |     |     |     |     |     |     |     |     |     |     | 0    |

Home > Statistics > Statistics on communicable diseases > Notifiable infectious diseases

## Scenario 1 -- Food poisoning

I have seen three patients suffering from food poisoning after sharing a suspicious meal. How can I report this food poisoning outbreak in CENO On-line?

|                                                                                                    | Particulars of Infe            | cted Pers       | on              |                                                                                                    |
|----------------------------------------------------------------------------------------------------|--------------------------------|-----------------|-----------------|----------------------------------------------------------------------------------------------------|
| Name in English                                                                                               | Name in Chinese                | Age             | Sex             | OPassport No.                                                                                                 |
| WONG MEI MEI<br>Surname Other Name                                                                            | 王美美                            | 40              | Female 🗸        | O is not required.<br>e.g. 2123456A name and address of fo                                                    |
| Residential Address Check Address                                                                             | •                              |                 |                 | Telephone No. premises, number of                                                                             |
| 112 Elat/Bro Elagr Black                                                                                      | Block 5                        | City            | Garden          | persons affected, and                                                                                         |
| Street No. Street                                                                                             | Eastern                        | Y Georg         |                 | date of consumption                                                                                           |
| Name of Place of Work / School Name<br>Flat/Rm Floor Block<br>Street No. Street<br>Job title / Class attended | me<br>Building<br>District     | Estati<br>Geoci | e<br>Jode       | Office / school / others                                                                                      |
| Name and address of food prem<br>premises) Check Address                                                      | ises applicable if the case is | s possibly re   | lated to a food |                                                                                                    |
| ABC壽可店<br>Name of food premises<br>「Iat/Rm Floor Block<br>123 NATHAN ROAD                                     | Building<br>Yau Tsim Mong      | Estate          | 2               | 4       Number of persons<br>known to be affected       13-3-2011       (d-mm-yyyy)       Date of consumption |

| O Creutzfeldt-Jakob disease                                                                                                    | Meningococcal infection     (invacivo)                                                       | O Viral haemorrhagic fever                                | Step 2                       |
|----------------------------------------------------------------------------------------------------|----------------------------------------------------------------------------------------------|-----------------------------------------------------------|------------------------------|
| osoft Internet Explorer                                                                                                    |                                                                                              |                                                           | Eor other details            |
| Please enter the Address section for foo<br>other details, please enter in the Remark                                                                                                    | d poisoning according to the place and date<br>k section (e.g. suspected fond items)         | of consumption of the suspected meal and no. of persons a | affected. For                |
|                                                                                                    |                                                                                              |                                                           | please enter in the Remark   |
|                                                                                                    | 唯化                                                                                           |                                                           | section                      |
| infection                                                                                                    | O Psittacosis                                                                                | O Yellow fever                                            | (a.g. suspected food and     |
| Sood poisoning                                                                                                    | O Q fever                                                                                    |                                                           | (e.g. suspected food and     |
| <ul> <li>Haemophilus influenzae<br/>type b infection (invasive)</li> </ul>                                                                                                    | O Rabies                                                                                     |                                                           | other patients' information) |
| Telephone Number: 21252297                                                                                                    | Fax N                                                                                        | umber:                                                    |                              |
| Telephone Number: 21252297<br>Remarks:<br>SUSPECTED FOOD : 三文魚壽<br>OTHER PATIENTS' INFORMAT<br>(1) CHAN CHI MAN , E987<br>(2) CHAN KA MING, 212345<br>(3) CHAN WING YEE, Y7654<br>Main Meru | 司.<br>TON:<br>554(3), 45/M, 90007123.<br>554(3), 20/M, 95679888.<br>322(1), 10/F, 97776333.] | Continue Reset                                            |                              |
|                                                                                                    |                                                                                              |                                                           |                              |

## Scenario 2

-- Influenza A

### Are doctors required to report Influenza A cases to CENO?

- Doctors are required by law to report suspected or confirmed cases of Influenza A(H2), Influenza A(H5), Influenza A(H7) and Influenza A(H9)
- Generally no need to report cases of seasonal human influenza infection [e.g. Influenza A(H3N2), Influenza A(H1N1) or Influenza B].
- However, if a cluster of influenza cases occurring and institutional outbreak is suspected, please also report to CENO using notification form "Report to Department of Health on poisoning or communicable diseases other than those specified in the Quarantine and Prevention of Disease Ordinance"

|    | Central Notification Office & E-notification                                                                                                    | Poisoning or             |
|----|----------------------------------------------------------------------------------------------------|--------------------------|
|    | Name : Dr. Cheung Siu Yan                                                                                                    |                          |
|    | Phone : 21252297                                                                                                    | Communicable Diseases    |
| Na | me of hospital/ organization/<br>institution/ practice :                                                                                                    | Not Specified in the     |
|    | Work district : Sham Shui Po                                                                                                    | Prevention and Control o |
|    | Main Menu                                                                                                    |                          |
| 1. | Form: Tuberculosis Notification                                                                                                    | Diseases Ordinance"      |
| 3. | Form: Notification or Infectious Diseases other than Tuberculosis Form: Report on Poisoning or Communicable Diseases Not Specified in the Prevention and Control of Disease Ordinance |                          |
| 4. | Select Form by Disease                                                                                                    |                          |
|    | Logout Edit Profile Report Status                                                                                                    |                          |
|    |                                                                                                    |                          |
|    |                                                                                                    |                          |
|    |                                                                                                    |                          |
|    |                                                                                                    |                          |
|    |                                                                                                    |                          |

|                 |                           | Particulars of Affecte | d Person |            |                                      | Step 2                        |
|-----------------|---------------------------|------------------------|----------|------------|--------------------------------------|-------------------------------|
| Name in Eng     | glish                     | Name in Chinese        | Age      | Sex        | ⊙ I.D. Card /<br>○ Passport No.      | Fill in patient's information |
| CHAN            | TAI MAN<br>Other Name     | 陳大文                    | 6        | Male 👻     | () is not required.<br>e.g. Z123456A | and name of school            |
| Residential /   | Address Check Address     |                        |          |            | Telephone No.                        |                               |
| 1<br>Flat/Rm    | 10 Elock                  | SHEUNG SHING HOSUE     | UPPER    | R NGAU TAI | 23112311<br>Home                     |                               |
| Street No.      | Street                    | Kwun Tong              | Geocode  | e          | Mobile                               |                               |
| Name and a      | ddress of workplace / sch | nool Deck Address      |          |            | Office / school / others             |                               |
|                 | ARY SCHOOL                |                        |          |            |                                      |                               |
| Flat/Rm         | Floor Block               | Building               | Estate   |            |                                      |                               |
| 2<br>Street No. | WATERLOO ROAD             | Kowloon City           | Geocode  | e          |                                      |                               |
| Job title / Cl  | ass attended              |                        |          |            | _                                    |                               |
| 1A              |                           |                        |          |            |                                      |                               |
|                 |                           |                        |          |            |                                      |                               |

| O Infectious                                                               | ons affected: 3                                                                                          | Influenza-like illness                                                                                   | $\rightarrow$                                                                     |                                    | Suspected Outbreak,                                                                         |
|----------------------------------------------------------------------------|----------------------------------------------------------------------------------------------------|----------------------------------------------------------------------------------------------------|-----------------------------------------------------------------------------------|------------------------------------|---------------------------------------------------------------------------------------------|
| Chinese me                                                                 | edicine-related Adverse                                                                                  | Please specify:                                                                                          |                                                                                   | ~                                  | no. of person affected,                                                                     |
| O Heavy Met                                                                | al Poisoning                                                                                             |                                                                                                    |                                                                                   |                                    |                                                                                             |
| O Other Pois                                                               | oning                                                                                                    |                                                                                                    |                                                                                   | <u> </u>                           |                                                                                             |
| please notify Labor                                                        | ational infection or poisonir<br>ur Department as appropria                                              | g specified in Schedule :<br>e. Details can be found                                                     | of the Occupational Safety and H<br>in the website <u>http://www.labour.c</u>     | iealth Ordinance,<br><u>aov.hk</u> | nlease enter in the                                                                         |
| Reported by<br>Dr. Cheung Siu<br>Telephone Nun                             | ational intection or poisonir<br>ur Department as appropria<br>1 Yan (Gynaecological O<br>nber: 21252297 | g specified in Schedule ;<br>e. Details can be found<br>ncology, Ward / Unit                             | or the Occupational Safety and H n the website <u>http://www.labour.c</u> Number: | lealth Ordinance,<br>20v.hk        | please enter in the<br>Remarks section                                                      |
| Reported by<br>Dr. Cheung Siu<br>Telephone Nun<br>Remarks:<br>2 STUDENTS H | ational infection or poisonin<br>ur Department as appropria<br>Yan (Gynaecological O<br>nber: 21252297   | s specified in Schedule e<br>e. Details can be found<br>ncology, Ward / Unit<br>Fa:<br>5 IN THE SAME SCH | or the Occupational Safety and H                                                  | ealth Ordinance,<br>joy.hk         | please enter in the<br>Remarks section<br>Click "Continue" and<br>"Submit" the Notification |

### Scenario 3 -- Tuberculosis

|   |                  | 簡生防護中心<br>Centre for Health Protection<br>Ξ N O                            | CENO On-line<br>Central Notification Office & E-notification | Step 1<br>Choose Tuberculosis |
|---|------------------|----------------------------------------------------------------------------|--------------------------------------------------------------|-------------------------------|
|   |                  | Name :                                                                     | Dr. Cheung Siu Yan                                           |                               |
|   |                  | Phone :                                                                    | 21252297                                                     |                               |
|   | Na               | me of hospital/ organization/<br>institution/ practice :                   |                                                              |                               |
|   |                  | Work district :                                                            | Sham Shui Po                                                 |                               |
|   | N                | Main Menu                                                                  |                                                              |                               |
| 1 | $\rightarrow$ 1. | Form: Tuberculosis Notification                                            |                                                              |                               |
|   | 2.               | Form: Notification of Infectious                                           | Diseases other than Tuberculosis                             |                               |
|   | з.               | Form: <u>Report on Poisoning or</u><br><u>Control of Disease Ordinance</u> | Communicable Diseases Not Specified in the Prevention and    |                               |
|   | 4.               | Select Form by Disease                                                     | M                                                            |                               |
|   |                  | Logout                                                                     | Edit Profile Report Status                                   |                               |
|   |                  |                                                                            |                                                              |                               |

|                                                                         |                                                                      | Particular                        | s of Infec                                                                    | ted Perso                        | on            |                           |                                                  |
|-------------------------------------------------------------------------|----------------------------------------------------------------------|-----------------------------------|-------------------------------------------------------------------------------|----------------------------------|---------------|---------------------------|--------------------------------------------------|
| Name in English                                                         |                                                                      | Name in Ch                        | inese                                                                         | Age                              | Sex           |                           |                                                  |
| chan tai r<br>Surname Othe                                              | man<br>er Name                                                       | 陳大文                               |                                                                               | 65                               | Male          | ~                         | e1234567<br>() is not required.<br>e.g. 2123456A |
| Residential Addre                                                       | ess Check Address                                                    |                                   |                                                                               |                                  |               |                           | Telephone No.                                    |
| 1 Flat/Rm Floo                                                          | or Block                                                             | Block a<br>Building<br>Kwun Ton   | a                                                                             | iel<br>Est                       | lford Gardens | 5                         | 21232123<br>Home                                 |
| Street No. Stre                                                         | et                                                                   | District                          |                                                                               | Ge                               | ocode         |                           | Mobile                                           |
| 🗹 Lung                                                                  | □ Meninges                                                           |                                   | Smear                                                                         | Culture                          | PCR test      | Sme                       | ar Culture                                       |
| 🗌 Pleura                                                                | 🗹 Bone & Joint                                                       | Positive                          | 0                                                                             | ۲                                | ۲             | 0                         | 0                                                |
| Lymph node                                                              | Urinary system                                                       | Negative                          | ۲                                                                             | 0                                | 0             | 0                         | 0                                                |
| Miliary                                                                 | 🗌 Genital system                                                     | Unknowr                           | 0                                                                             | 0                                | 0             | 0                         | 0                                                |
| Other(s) (plea                                                          | ise specify)                                                         | Not done                          | 0                                                                             | 0                                | 0             | 0                         | 0                                                |
| History of past the                                                     | eatment for TB:<br>receiving treatment:<br>01)<br>e Prevention of th | e Spread                          | <ul> <li>On ob</li> <li>Refer</li> <li>Practition</li> <li>Died of</li> </ul> | ed to TB<br>ed to TB<br>er<br>on | Chest H       | ospita<br>d-mm-<br>latior | l/Clinic/Private                                 |
| r. Cheung Siu Ya                                                        | an (Gynaecological                                                   | Oncology,                         | Ward / Ur                                                                     | nit:                             |               |                           | Ъ                                                |
| elephone Numbe                                                          | er: 21252297                                                         |                                   | Fax Num                                                                       | ber:                             |               |                           |                                                  |
| Please TICK whi<br>"I will arrang<br>"Please arrang<br>"urther Remarks: | chever is applicable<br>ge for examination of<br>nge for examination | e)<br>i contacts m<br>of contacts | ıyself."                                                                      |                                  |               |                           | 8                                                |
| Mai                                                                     | in Menu                                                              |                                   |                                                                               |                                  | Cor           | tinue                     | Reset                                            |
| _                                                                       |                                                                      |                                   |                                                                               |                                  |               |                           |                                                  |

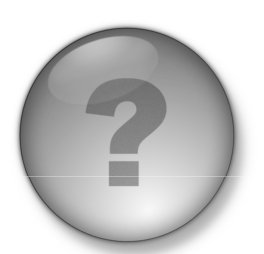

If you have any enquiry about notification of infectious diseases, please phone CENO at 2477 2772 during office hours.

Q & A

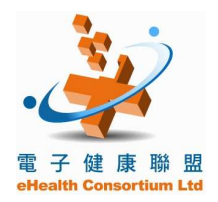

#### **Proficiency Training for eHealth Professionals - Workshop**

#### A Introduction

- The Government launched the Elderly Health Care Voucher Pilot Scheme (HCVS) in 2009, to provide five health care vouchers of \$50 each to elders aged 70 or above annually, to partially subsidise their use of private primary healthcare (PHC) services.
- The vouchers can be used, by a voucher recipient of a validated account, to settle the service fees of an enrolled healthcare service provider who can redeem the vouchers in arrears on a monthly basis. However, health care vouchers cannot be used to purchase drugs at pharmacies or other medical items
- Healthcare service providers who wish to participate in the Elderly Health Care Voucher Pilot Scheme should register with the Department of Health in advance. The Department of Health will issue them with the Elderly Health Care Voucher Pilot Scheme logo, to be displayed outside their practices for identification. They will also be issued with a username, a personal password and a security token for accessing the eHealth System.
- The healthcare service providers practising in private sector eligible to enroll in the Elderly Health Care Voucher Pilot Scheme are: medical practitioners, registered Chinese medicine practitioners, dentists, chiropractors, registered nurses, enrolled nurses, physiotherapists, occupational therapists, radiographers and medical laboratory technologists.
- Enrolment and scheme related documents and can be downloaded from the following webpage: http://www.hcv.gov.hk/eng/pro\_enrolment.htm

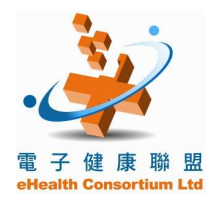

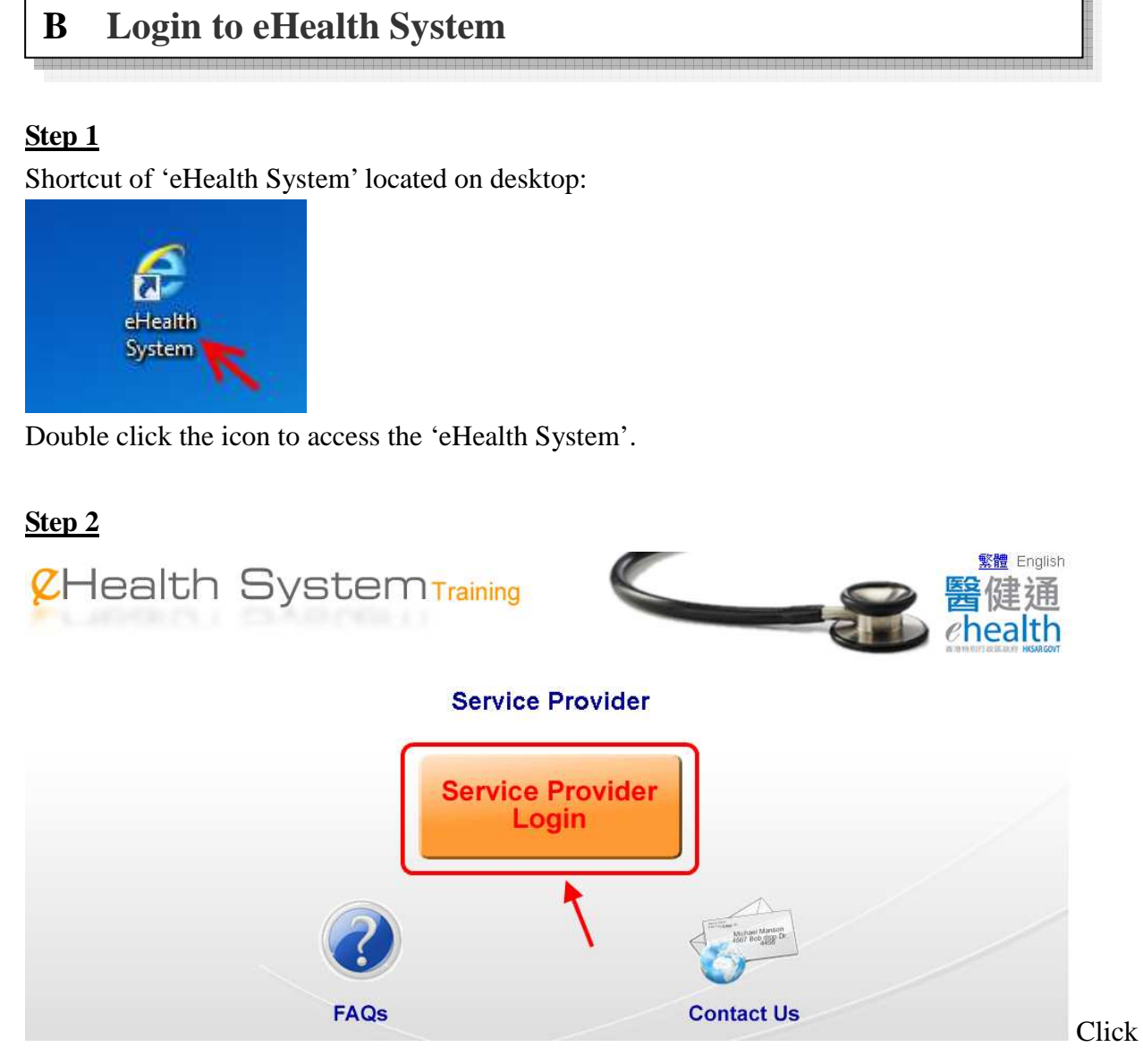

the 'Service Provider Login'.

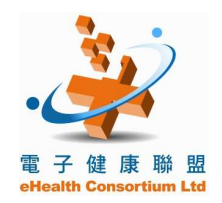

#### **Proficiency Training for eHealth Professionals - Workshop**

| <u>Step 3</u>   |                                |                                 | l ext Only Ver    | rsion 繁體 日初時間                      |
|-----------------|--------------------------------|---------------------------------|-------------------|------------------------------------|
| &Health         | SystemTraining                 |                                 | -8                | 醫健通<br>ehealth                     |
| 2 Login         | Login                          |                                 |                   | NUMERON AND A COLORADORY INSAFCOVE |
| Juser Manual    | Account Type                   | Service Provider ○ Data Entry A | ccount            |                                    |
| Diseful Link    | Service Provider ID / Username | ► A                             | Forgot "Password" |                                    |
| FAQs            | Password                       | E B                             | G health          | 88 483)                            |
| Contact Us      | Token Passcode                 | € C                             | Token Passcode    |                                    |
| 🛃 Easy Guide    |                                |                                 |                   |                                    |
| O Download Area |                                |                                 |                   |                                    |
| Release Notes   |                                |                                 |                   |                                    |

Refer to the information on Supplementary Document, input:

- A. Service Provider ID
- B. Password
- C. Token Passcode

Click to login.

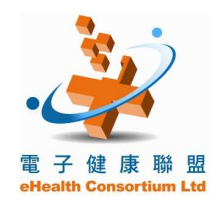

#### **Proficiency Training for eHealth Professionals - Workshop**

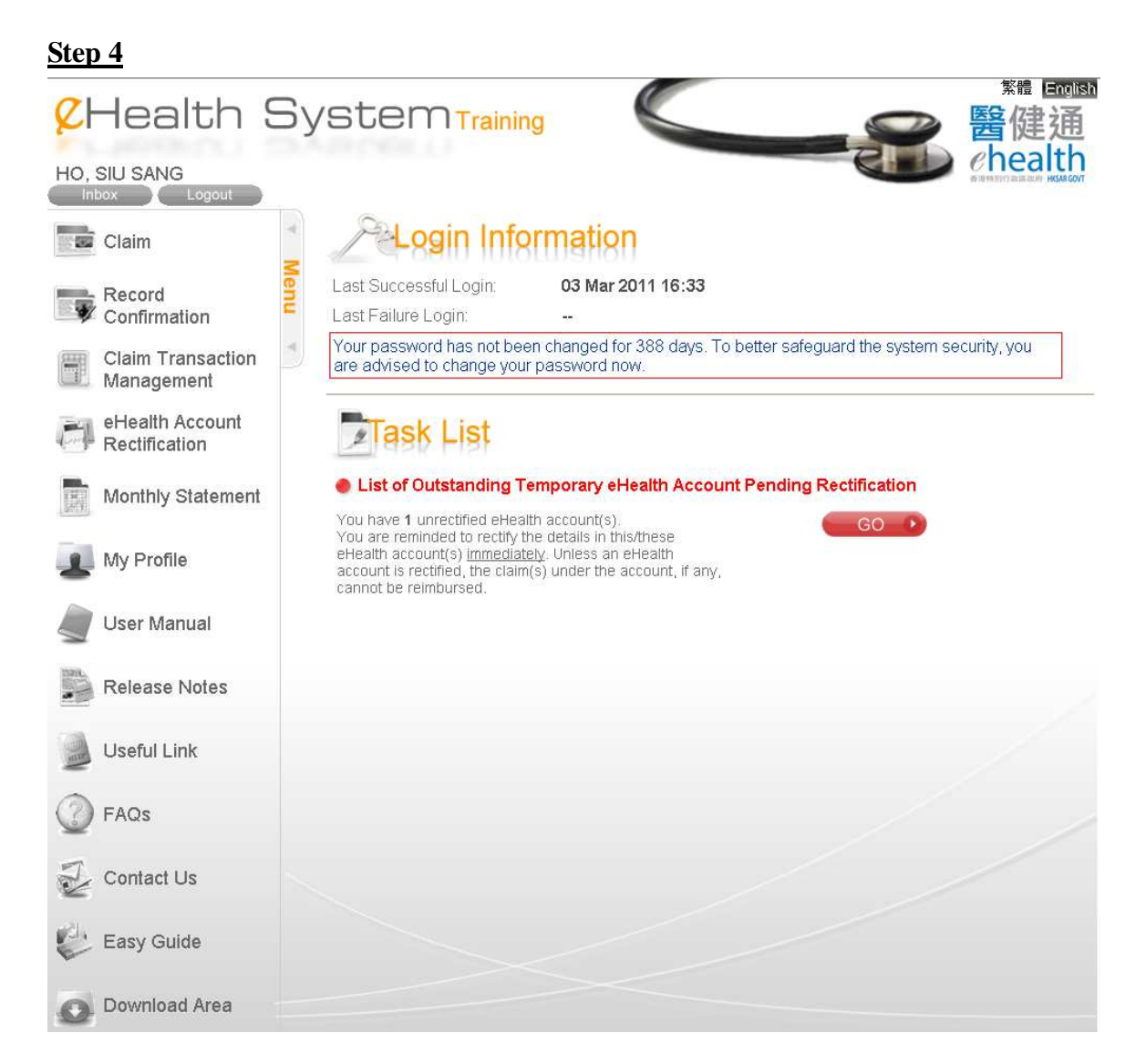

When the login is successful, the home page above will be displayed.

You can click on the links at the top right corner to switch the displayed language.

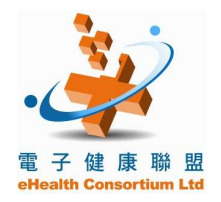

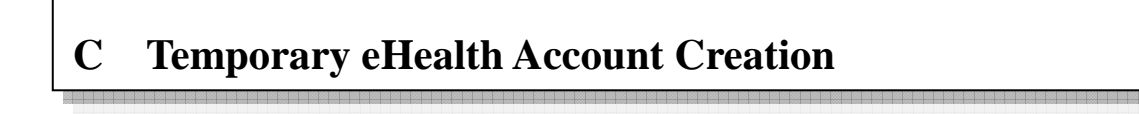

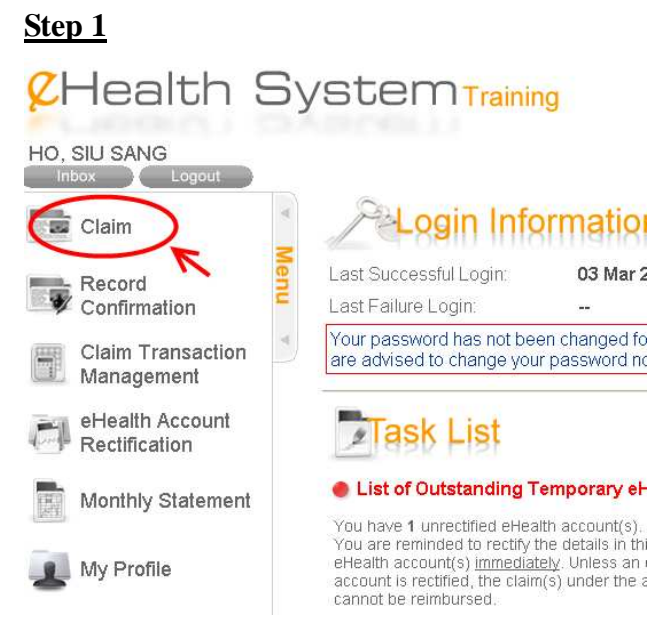

Click 'Claim' on the menu.

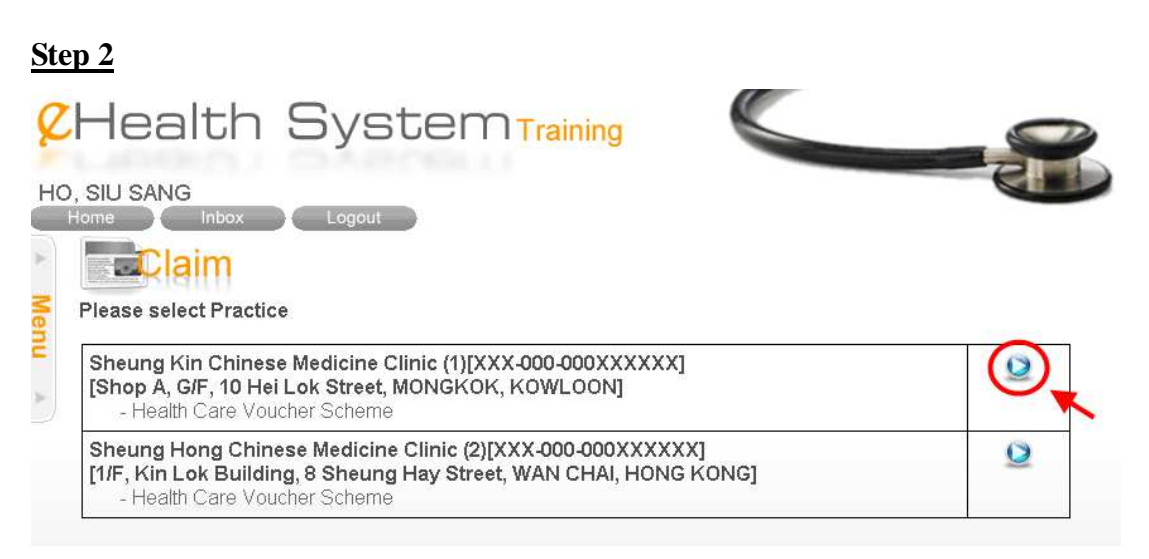

Select a location if you have multiple practices.

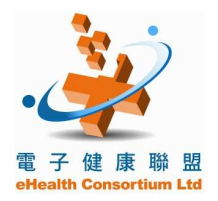

#### **Proficiency Training for eHealth Professionals - Workshop**

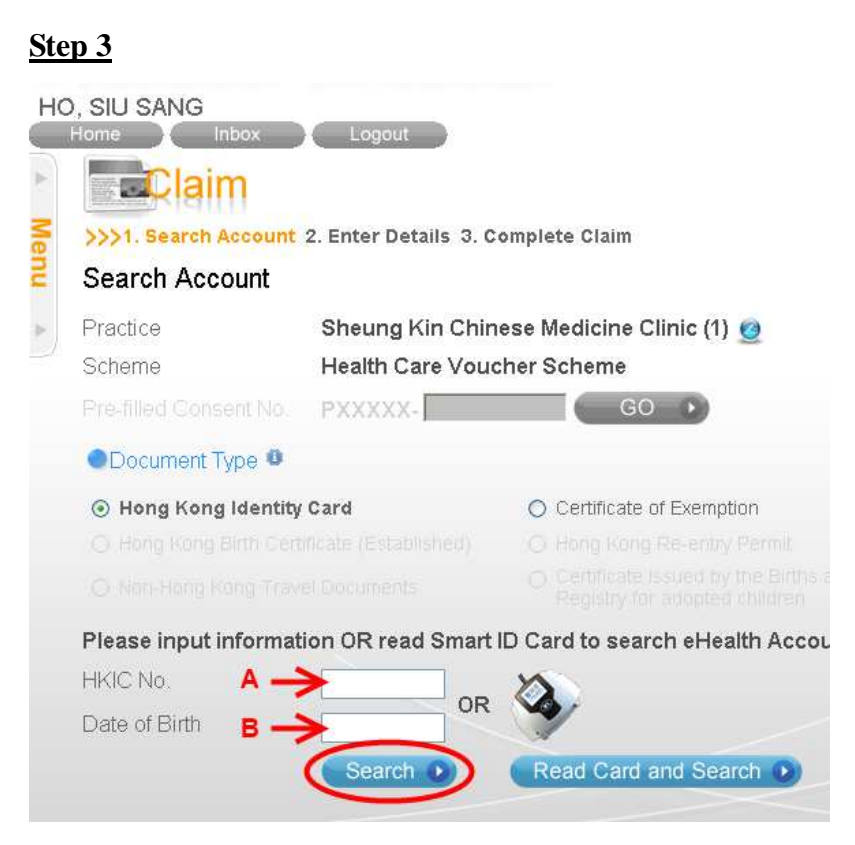

Input the information of 'Voucher Recipient A' on Supplementary Document:

- A. HKIC No.
- B. Date of Birth

Click 'Search' to continue.

#### Step 4

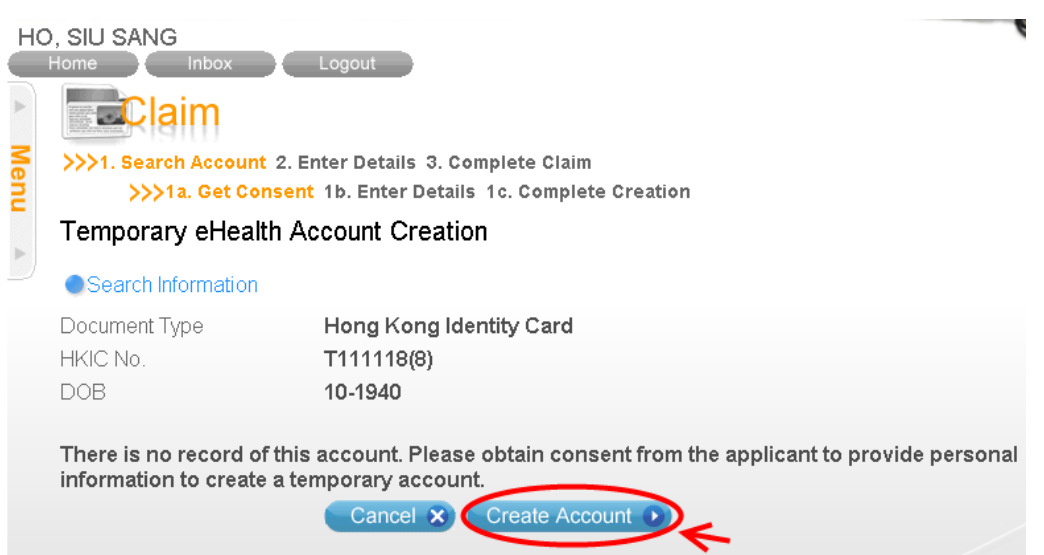

System shows that there is no matching record exists, select 'Create Account'.

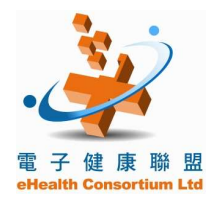

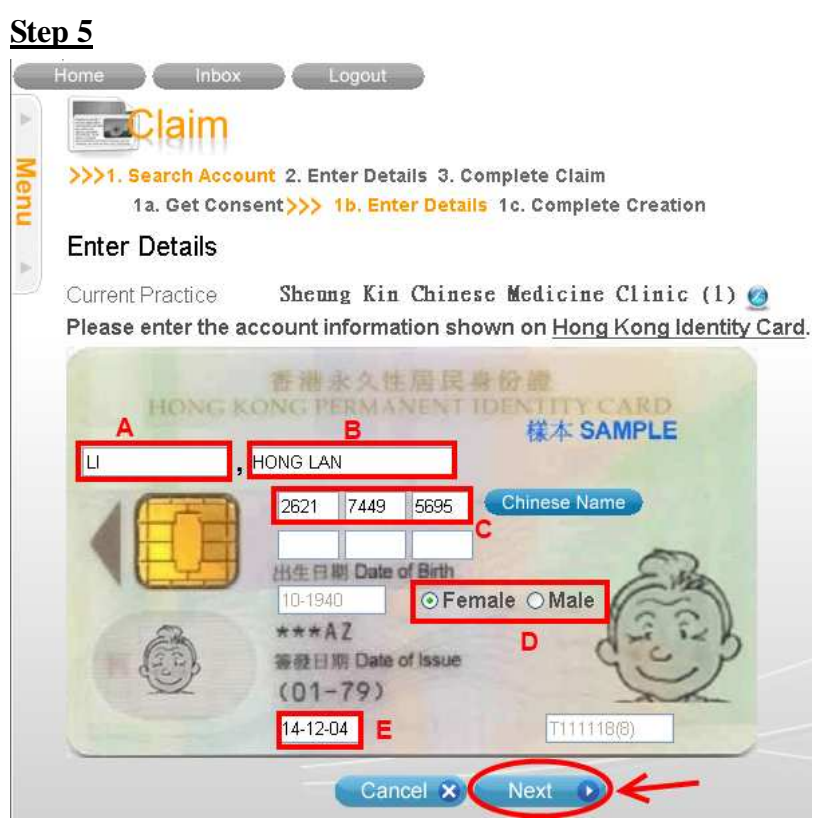

Input the information of 'Voucher Recipient A':

- A. Surname
- B. Given Name
- C. Chinese Commercial Code (CCC)
- D. Select Gender
- E. Issue Date

Click 'Next' to continue.

#### <u>Step 6</u>

#### Enter Details

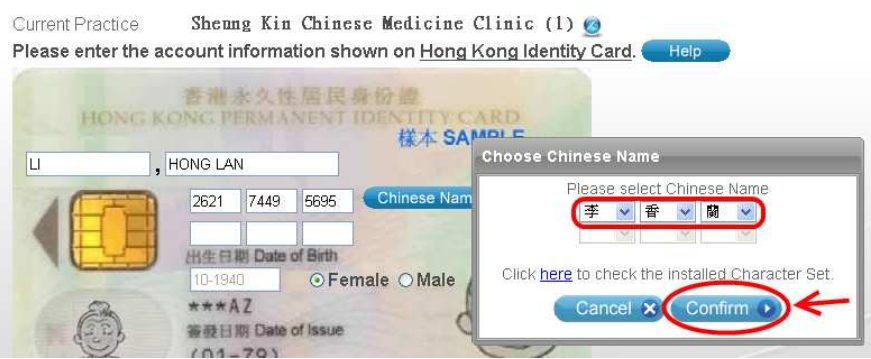

Based on the CCC input, system will show the Chinese Name. Verify the Chinese Name and press 'Confirm'. Copyright 2011 eHealth Consortium Ltd. All Rights Reserved

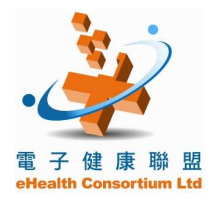

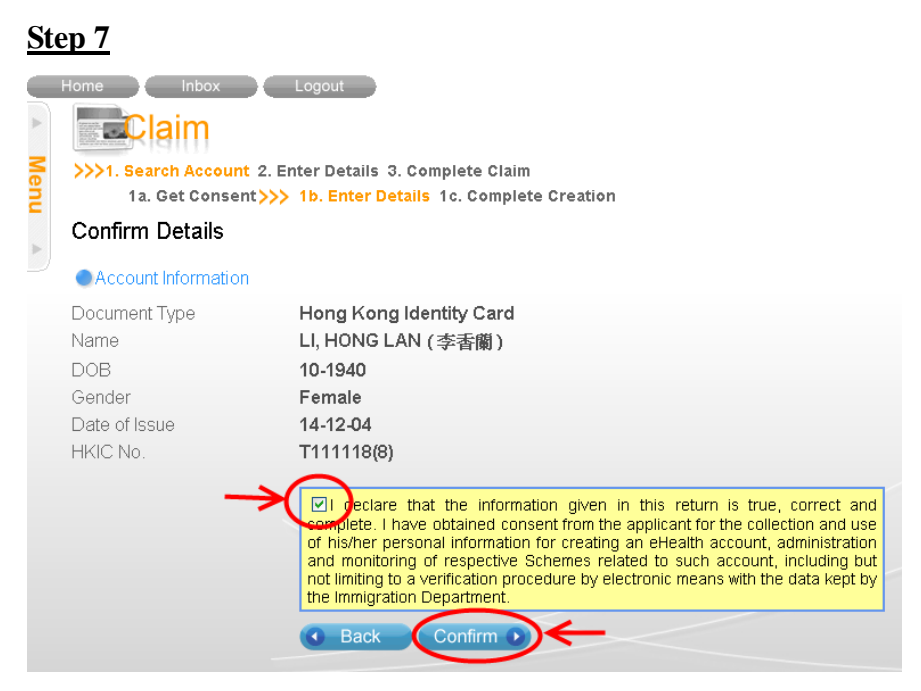

Check the declaration and click 'Confirm' to continue.

#### Step 8

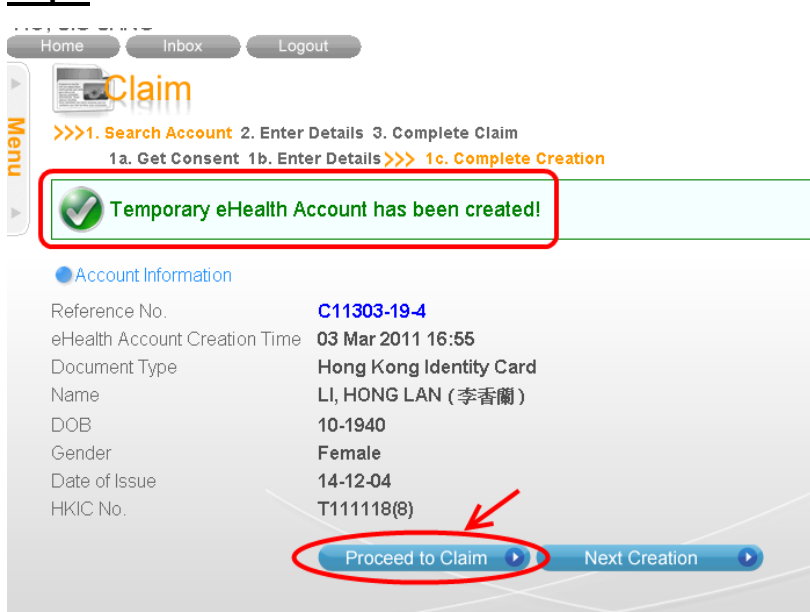

Temporary eHealth Account has been created now.

Click 'Proceed to Claim' to continue.

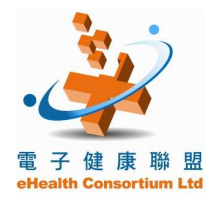

#### **Proficiency Training for eHealth Professionals - Workshop**

#### <u>Step 9</u>

| 1. Search Account >>> 2. Enter Details 3. Complete Claim |                                                  |                        |                  |  |  |
|----------------------------------------------------------|--------------------------------------------------|------------------------|------------------|--|--|
| Enter Details     Account Information                    |                                                  |                        |                  |  |  |
|                                                          |                                                  |                        |                  |  |  |
| Name                                                     | LI, HONG LAN (李香蘭)                               | Date of Birth / Gender | 10-1940 / Female |  |  |
| HKIC No.                                                 | T111XXX(X)                                       | Date of Issue          | 14-12-04         |  |  |
| Claim Information                                        |                                                  |                        |                  |  |  |
| Practice                                                 | Sheung Kin Chinese Medicine Clinic               | (1) 🧑                  |                  |  |  |
| Scheme                                                   | Health Care Voucher Scheme                       |                        |                  |  |  |
| Service Date                                             | 03-03-2011                                       |                        |                  |  |  |
| Available Voucher                                        | 10 (@\$50)                                       |                        |                  |  |  |
| No. of Unit Redeemed                                     | 010203 04 05 OOther                              |                        |                  |  |  |
| Total Amount 🛛 🔶                                         | \$100                                            |                        |                  |  |  |
| Reason for Visit                                         | Management of acute episodic condition           | ×                      |                  |  |  |
|                                                          | Chinese Medicine therapy (internal or external a | pplication) B          | ~                |  |  |

Select the number of unit to be redeemed (Total Amount will be updated automatically).

Choose the reason for visit from the drop down menu:

- A. Management of acute episodic condition
- B. Chinese Medicine therapy (internal or external application)

#### <u>Step 10</u>

| Document Type<br>Name | Hong Kong Identity Card<br>LL HONG LAN (         | Date of Birth / Gender | 10-1940 / Female |
|-----------------------|--------------------------------------------------|------------------------|------------------|
| HKIC No.              | T111XXX(X)                                       | Date of Issue          | 14-12-04         |
| Claim Information     |                                                  |                        |                  |
| Practice              | Sheung Kin Chinese Medicine Clinic               | (1) 🕝                  |                  |
| Scheme                | Health Care Voucher Scheme                       | -                      |                  |
| Service Date          | 03-03-2011                                       |                        |                  |
| Available Voucher     | 10 (@\$50)                                       |                        |                  |
| No. of Unit Redeemed  | 01 02 03 04 05 00ther                            |                        |                  |
| Total Amount          | \$100                                            |                        |                  |
| Reason for Visit      | Management of acute episodic condition           | ~                      |                  |
|                       | Chinese Medicine therapy (internal or external a | pplication)            | ~                |

Review all the information and press 'Claim'.

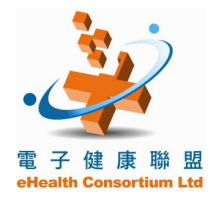

#### **Proficiency Training for eHealth Professionals - Workshop**

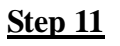

| Account Informatio                                                                                                    | n                                                                                                    |                                                                                                    |                                                        |
|----------------------------------------------------------------------------------------------------|----------------------------------------------------------------------------------------------------|----------------------------------------------------------------------------------------------------|--------------------------------------------------------|
| Document Type<br>Name<br>HKIC No.                                                                                                    | Hong Kong Identity Card<br>LI, HONG LAN (李香蘭)<br>T111XXX(X)                                                                                                    | Date of Birth / Gender<br>Date of Issue                                                                                        | 10-1940 / Female<br>14-12-04                           |
| Claim Information                                                                                                    |                                                                                                    |                                                                                                    |                                                        |
| Scheme<br>Service Date<br>Practice<br>Bank Account No.<br>Service Type<br>Reason for Visit                                                                                                  | Health Care Voucher Scheme<br>03 Mar 2011<br>Sheung Kin Chinese Medicine Clinic (*<br>XXX-000-000XXXXXX<br>Registered Chinese Medicine Practitio<br>Management of acute episodic conditi<br>- Chinese Medicine therapy (internal                                                             | 1)<br>oners<br>ion<br>or external application                                                                                  | n)                                                     |
| No. of Unit Redeeme                                                                                                    | d 2 (\$100)                                                                                                    |                                                                                                    |                                                        |
| $\rightarrow$                                                                                                    | Print "full version" of consent for<br>I hereby confirm that I have rendered h<br>and the service fee charged to the service<br>accordingly. I also confirm that the service<br>form and the information as shown is correct                                                                 | n O 中文 O English<br>ealth care service to the<br>recipient is reduced by the<br>recipient has signed the r                     | service recipient<br>amount claimed<br>equired consent |
|                                                                                                    | Back Confirm                                                                                                    |                                                                                                    |                                                        |
| Please choose thi<br>Not to print<br>If you choose this (<br>"Download Area".<br>Print the "full ve<br>Print the "cond<br>If you choose this (<br>recipients before of<br>respective scheme | s option for printing the consent for<br>option, you need "pre-printed forms" which o<br>ersion"<br>ensed version"<br>option, you need to show the consent to trai<br>btaining their consent for use of subsidy/vo<br>is can be downloaded from the " <u>Download A</u><br>Cancel X Select • | m for each transaction<br>can be downloaded from<br>nsfer personal data to the<br>nuchers. The forms for the<br><u>Area</u> ". | on.<br>I the<br>ne                                     |

The printer icon can be used to change the printing settings/options for printing the consent form. Click 'Print "full version" of consent form' to preview.

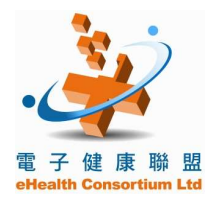

| <u>Step 12</u>                                                                                                    |
|----------------------------------------------------------------------------------------------------|
| 醫療券使用者使用醫療券同意書                                                                                                    |
| 交易號碼: A                                                                                                    |
| 取消交易編號:                                                                                                    |
| 致: 何小生<br>香港特別行政區政府衞生署署長(下稱「政府」)                                                                                      |
| 本人同意今天到何小生處所求診時,使用 _2 張醫療券。本人備悉,在是次診症後本人剩<br>餘 _8 張醫療券。                                                               |
| 同意書                                                                                                    |
| <ol> <li>本人特此同意 何小生 把本人的個人資料及有關是次診症的任何資料轉交及發放予政府<br/>、其代理人或其他獲政府授權的人士,以供政府於附錄-「收集個人資料之目的」所述的用途。</li> </ol>            |
| <ol> <li>本人同意向何小生和政府提供本人的個人資料包括香港身份證號碼、中英文姓名、性別、出生日期和香港身份證簽發日期。</li> </ol>                                            |
| <ol> <li>本承諾及聲明須受香港特別行政區法律管限,並須按照香港特別行政區法律解釋;本人及政府須<br/>不可撤銷地接受香港特別行政區法院的專屬司法管轄權管轄。</li> </ol>                        |
| <ol> <li>本人已細閱本同意書,並完全明白本人在同意書下的義務及責任。</li> <li>(適用於不會讀寫的醫療券使用者:本人已獲告知並解釋本同意書的內容,亦完全明白本人在同<br/>意書下的義務及責任。)</li> </ol> |
| 醫療券使用者簽署:<br>(如不會讀寫,請印上指模) <b>B</b>                                                                                   |
| 醫療券使用者姓名(英文):LI, HONG LAN                                                                                             |
| (中文): <u>李香蘭</u>                                                                                                    |
| 香港身份證號碼: <u>T111118(8)</u>                                                                                            |
| 聯絡電話號碼: <u>C</u> 日期: 2011年03月03日                                                                                      |

Please complete the following items on the consent form:

- A. Must mark the transaction no. on the consent form (which will be displayed on screen while the transaction completed, refer to Step 15)
- B. Signature of the Voucher Recipient
- C. Contact phone number of the Voucher Recipient

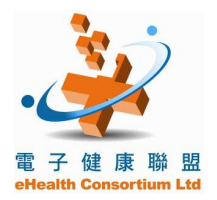

#### **Proficiency Training for eHealth Professionals - Workshop**

#### <u>Step 13</u>

| 1.07             | 醫療券使用紀錄     |          |
|------------------|-------------|----------|
| 政: <u>李香蘭</u>    |             |          |
| 應診的醫療服務提供者:      | 何小生         |          |
| 11診日期:           | 2011年03月03日 |          |
| 11診前醫療券數目:       | 10 A        |          |
| 亥次診症使用的醫療券數目:    | (2)         | в        |
|                  |             | 醫療券餘數: 8 |
| (此部份由電腦印發・無須簽署。) |             |          |

Receipt for the Voucher Recipient:

- A. Number of health care voucher used in this visit
- B. Number of health care voucher remains

#### <u>Step 14</u>

| Account Information               | 1                                                                                                    |                                         |                                                        |
|-----------------------------------|----------------------------------------------------------------------------------------------------|-----------------------------------------|--------------------------------------------------------|
| Document Type<br>Name<br>HKIC No. | Hong Kong Identity Card<br>LI, HONG LAN (李香蘭)<br>T111XXX(X)                                                                                                    | Date of Birth / Gender<br>Date of Issue | 10-1940 / Female<br>14-12-04                           |
| Claim Information                 |                                                                                                    |                                         |                                                        |
| Scheme                            | Health Care Voucher Scheme                                                                                                    |                                         |                                                        |
| Service Date                      | 03 Mar 2011                                                                                                    |                                         |                                                        |
| Practice                          | Sheung Kin Chinese Medicine Clinic (1                                                                                                    | )                                       |                                                        |
| Bank Account No.                  | XXX-000-000XXXXXX                                                                                                    |                                         |                                                        |
| Service Type                      | <b>Registered Chinese Medicine Practition</b>                                                                                                    | ners                                    |                                                        |
| Reason for Visit                  | Management of acute episodic condition<br>- Chinese Medicine therapy (internal                                                                                                    | on<br>or external applicatior           | ר)                                                     |
| No. of Unit Redeemed              | 2 (\$100)                                                                                                    |                                         |                                                        |
| Å                                 | Print "full version" of consent form<br>I pereby confirm that I have rendered he<br>subthe service fee charged to the service re<br>accordingly. I also confirm that the service re<br>form and the information as shown is correct.<br>Back Confirm • | n                                       | service recipient<br>amount claimed<br>equired consent |

Select the declaration checkbox, before clicking 'Confirm'.

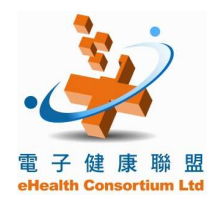

#### **Proficiency Training for eHealth Professionals - Workshop**

| <u>ep 15</u>      |                       |                                                |                                              |                  |                         |
|-------------------|-----------------------|------------------------------------------------|----------------------------------------------|------------------|-------------------------|
| Health            | n Sys                 | tem Train                                      | ing                                          |                  | 醫健通                     |
| O, SIU SANG       | Longut                |                                                |                                              |                  | Bill History HISARGE    |
| 1. Search Account | 2. Enter Details      | >>> 3. Complete Claim                          | i                                            |                  | 醫療券<br>HealthCareVouche |
| Claim com         | pleted! Please        | e record the Transac                           | tion No. to Consent Form.                    |                  |                         |
| Account Informat  | tion                  | /                                              |                                              |                  |                         |
| Document Type     | Hong Kong             | Identity Cara                                  |                                              |                  |                         |
| Name              | LI, HONG L            | AN (李香閒)                                       | Date of Birth / Gender                       | 10-1940 / Female |                         |
| HKIC No.          | T111XXX(X             | )                                              | Date of Issue                                | 14-12-04         |                         |
| Claim Informatio  | n                     | K                                              |                                              |                  |                         |
| Transaction No.   | TV11303-10            | 0-1                                            |                                              |                  |                         |
| Transaction Time  | 03 Mar 2011           | 1 17:00                                        |                                              |                  |                         |
| Scheme            | Health Care           | e Voucher Scheme                               |                                              |                  |                         |
| Service Date      | 03 Mar 2011           | 1                                              |                                              |                  |                         |
| Practice          | Sheung Kir            | n Chinese Medicine C                           | linic (1)                                    |                  |                         |
| Bank Account No.  | XXX-000-00            | OXXXXXX                                        |                                              |                  |                         |
| Service Type      | Registered            | Chinese Medicine Pr                            | actitioners                                  |                  |                         |
| Reason for Visit  | Manageme<br>- Chinese | nt of acute episodic o<br>Medicine therapy (ir | condition<br>Iternal or external application | 1)               |                         |
| No. of Unit       |                       |                                                |                                              |                  |                         |
| (Before rede      | em)                   | (Redeem)                                       | (Remain)                                     |                  |                         |
| 40                |                       | 2 (\$100)                                      | 8                                            |                  |                         |

The claim process has been completed and a transaction number was generated.

Please remember to write the transaction no. on the consent form!

Press 'Next Claim' to return to the home page.

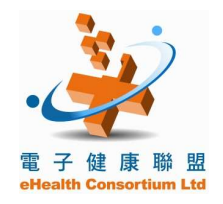

### **D** Claiming process for Validated Voucher Account

| <u>Ste</u> | <u>ep 1</u>                |                                     |                                 |
|------------|----------------------------|-------------------------------------|---------------------------------|
| HC         | ), SIU SANG<br>Home Inbox  | Logout                              |                                 |
| *          | Claim                      |                                     |                                 |
| Me         | >>>1. Search Account       | 2. Enter Details 3. C               | omplete Claim                   |
| 2          | Search Account             |                                     |                                 |
| *          | Practice<br>Scheme         | Sheung Kin Chin<br>Health Care Voud | ese Medicine Clinic (1) 🧕       |
|            |                            | PXXXXX-                             | G0 🕠                            |
|            | Document Type <sup>1</sup> |                                     |                                 |
|            | Hong Kong Identity         | Card                                | O Certificate of Exemption      |
|            |                            |                                     |                                 |
|            |                            |                                     |                                 |
|            | Please input informat      | ion OR read Smart                   | ID Card to search eHealth Accou |
|            |                            |                                     | 2                               |
|            | Date of Birth 🛛 🖪 🛁        |                                     | N.                              |
|            |                            | Search 📀                            | Read Card and Search 📀          |

Input the information of 'Voucher Recipient B' on Supplementary Document:

- A. HKIC No.
- **B.** Date of Birth

Click 'Search' to continue.

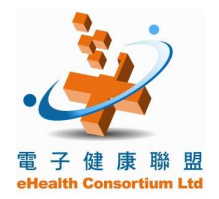

#### **Proficiency Training for eHealth Professionals - Workshop**

| <u>Step 2</u>                         |                                                              |                                         |                                 |
|---------------------------------------|--------------------------------------------------------------|-----------------------------------------|---------------------------------|
| 1. Search Account>>><br>Enter Details | 2. Enter Details 3. Complete Claim                           |                                         |                                 |
| Account Information                   | 1                                                            |                                         |                                 |
| Document Type<br>Name<br>HKIC No.     | Hong Kong Identity Card<br>CHONG, LO TOU (莊老道)<br>T111XXX(X) | Date of Birth / Gender<br>Date of Issue | 12-08-1936 / Female<br>12-09-08 |
|                                       |                                                              |                                         |                                 |
| Claim Information                     |                                                              |                                         |                                 |
| Practice                              | Sheung Kin Chinese Medicine Clinic (                         | (1) 🥝                                   |                                 |
| Scheme                                | Health Care Voucher Scheme                                   |                                         |                                 |
| Service Date                          | 03-03-2011                                                   |                                         |                                 |
| Available Voucher                     | 13 (@\$50)                                                   |                                         |                                 |
| No. of Unit Redeemed                  | 0102 03 04 05 OOther                                         |                                         |                                 |
| Total Amount                          | \$50                                                         |                                         |                                 |
| Reason for Visit                      | Please select                                                | <b>*</b>                                |                                 |
|                                       | Please select                                                |                                         | *                               |
|                                       | Cancel × Claim                                               |                                         |                                 |
|                                       |                                                              |                                         |                                 |

A validated eHealth account was found.

Select the number of unit to redeem, state the reason for visit and press 'Claim' to continue.

#### <u>Step 3</u>

| Account Information               | 1                                                                                                    |                                                                                     |                                                        |  |  |
|-----------------------------------|----------------------------------------------------------------------------------------------------|-------------------------------------------------------------------------------------|--------------------------------------------------------|--|--|
| Document Type<br>Name<br>HKIC No. | Hong Kong Identity Card<br>CHONG, LO TOU (莊老道)<br>T111XXX(X)                                                                                                    | Date of Birth / Gender<br>Date of Issue                                             | 12-08-1936 / Female<br>12-09-08                        |  |  |
| Claim Information                 |                                                                                                    |                                                                                     |                                                        |  |  |
| Scheme                            | Health Care Voucher Scheme                                                                                                    |                                                                                     |                                                        |  |  |
| Service Date                      | 03 Mar 2011                                                                                                    |                                                                                     |                                                        |  |  |
| Practice                          | Sheung Kin Chinese Medicine Clinic (1                                                                                                    | )                                                                                   |                                                        |  |  |
| Bank Account No.                  | XXX-000-000XXXXXX                                                                                                    |                                                                                     |                                                        |  |  |
| Service Type                      | Registered Chinese Medicine Practition                                                                                                    | ners                                                                                |                                                        |  |  |
| Reason for Visit                  | Preventive<br>- Preventive care with Chinese medicine (internal or external application)                                                                                                    |                                                                                     |                                                        |  |  |
| No. of Unit Redeemed              | 3 (\$150)                                                                                                    |                                                                                     |                                                        |  |  |
| •                                 | Print "full version" of consent form                                                                                                    | n)③中文 OEnglish                                                                      | Cij                                                    |  |  |
|                                   | I hereby confirm that I have rendered he<br>and the service fee charged to the service re<br>accordingly. I also confirm that the service re<br>form and the information as shown is correct. | alth care service to the<br>ecipient is reduced by the<br>ecipient has signed the r | service recipient<br>amount claimed<br>equired consent |  |  |
|                                   | Confirm                                                                                                    |                                                                                     |                                                        |  |  |

Review the information and click 'Print "full version" of consent form'.

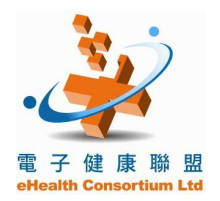

#### **Proficiency Training for eHealth Professionals - Workshop**

#### Step 4

| Account Information               |                                                                                                    |                                                                               |                                                        |
|-----------------------------------|----------------------------------------------------------------------------------------------------|-------------------------------------------------------------------------------|--------------------------------------------------------|
| Document Type<br>Name<br>HKIC No. | Hong Kong Identity Card<br>CHONG, LO TOU (莊老道)<br>T111XXX(X)                                                                                                    | Date of Birth / Gender<br>Date of Issue                                       | 12-08-1936 / Female<br>12-09-08                        |
| Claim Information                 |                                                                                                    |                                                                               |                                                        |
| Scheme                            | Health Care Voucher Scheme                                                                                                    |                                                                               |                                                        |
| Service Date                      | 03 Mar 2011                                                                                                    |                                                                               |                                                        |
| Practice                          | Sheung Kin Chinese Medicine Clinic (1                                                                                                    | )                                                                             |                                                        |
| Bank Account No.                  | XXX-000-000XXXXXX                                                                                                    |                                                                               |                                                        |
| Service Type                      | <b>Registered Chinese Medicine Practition</b>                                                                                                    | ners                                                                          |                                                        |
| Reason for Visit                  | Preventive<br>- Preventive care with Chinese medic                                                                                                    | ine (internal or extern                                                       | al application)                                        |
| No. of Unit Redeemed              | 3 (\$150)                                                                                                    |                                                                               |                                                        |
|                                   | Print "full version" of consent form                                                                                                    | n                                                                             | <b>G</b>                                               |
|                                   | hereby confirm that I have rendered he<br>and the service fee charged to the service re<br>accordingly. I also confirm that the service re<br>form and the information as shown is correct.     Back Confirm | alth care service to the ecipient is reduced by the ecipient has signed the r | service recipient<br>amount claimed<br>equired consent |
|                                   | form and the information as shown is correct.                                                                                                    | euplent has signed the r                                                      |                                                        |

After previewing the consent form, click and declaration checkbox and then 'Confirm'.

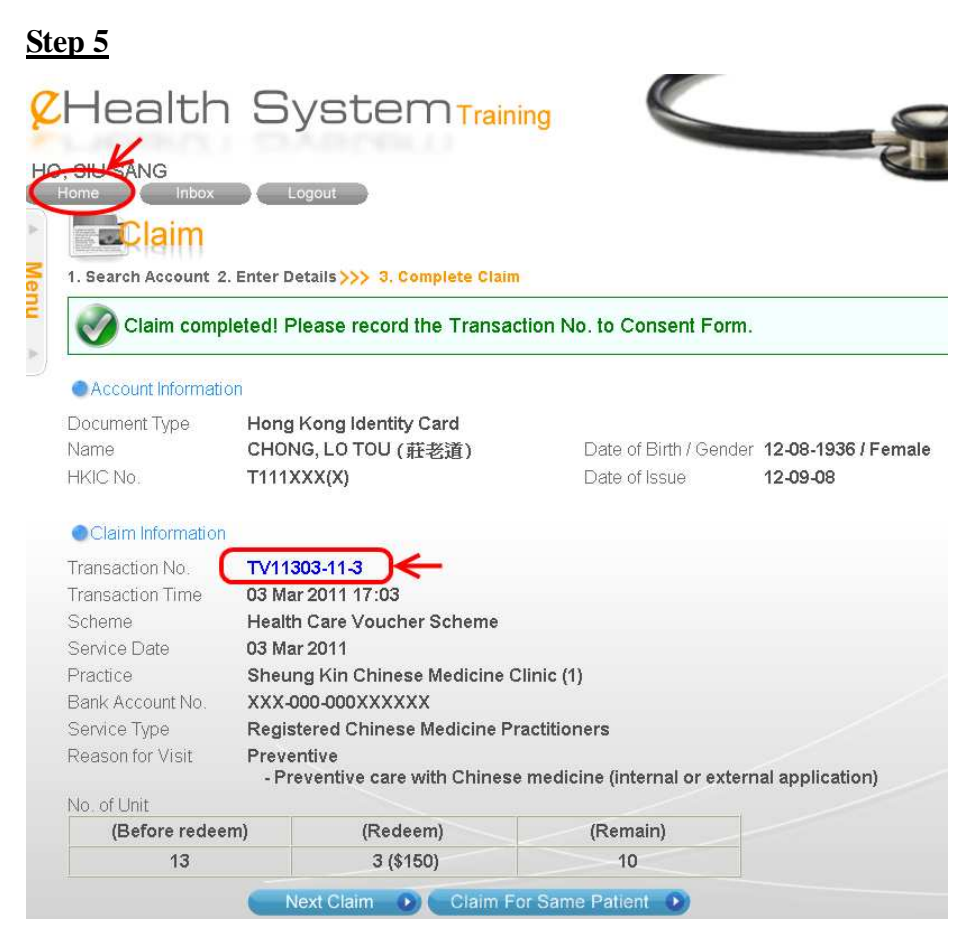

Transaction has been completed and the transaction number is shown. Click the 'home' button to return to the home page.

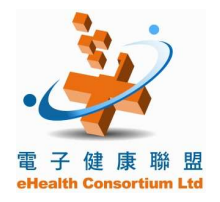

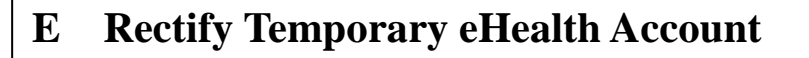

Information of temporary eHealth accounts will be validated with Immigration Department. If the validation is completed successfully, the temporary eHealth accounts will become validated eHealth accounts and the related claims, if any, can be reimbursed. If the validation failed, the temporary eHealth account will be marked as 'Validation Failed' and service provider is required to rectify the incorrect information.

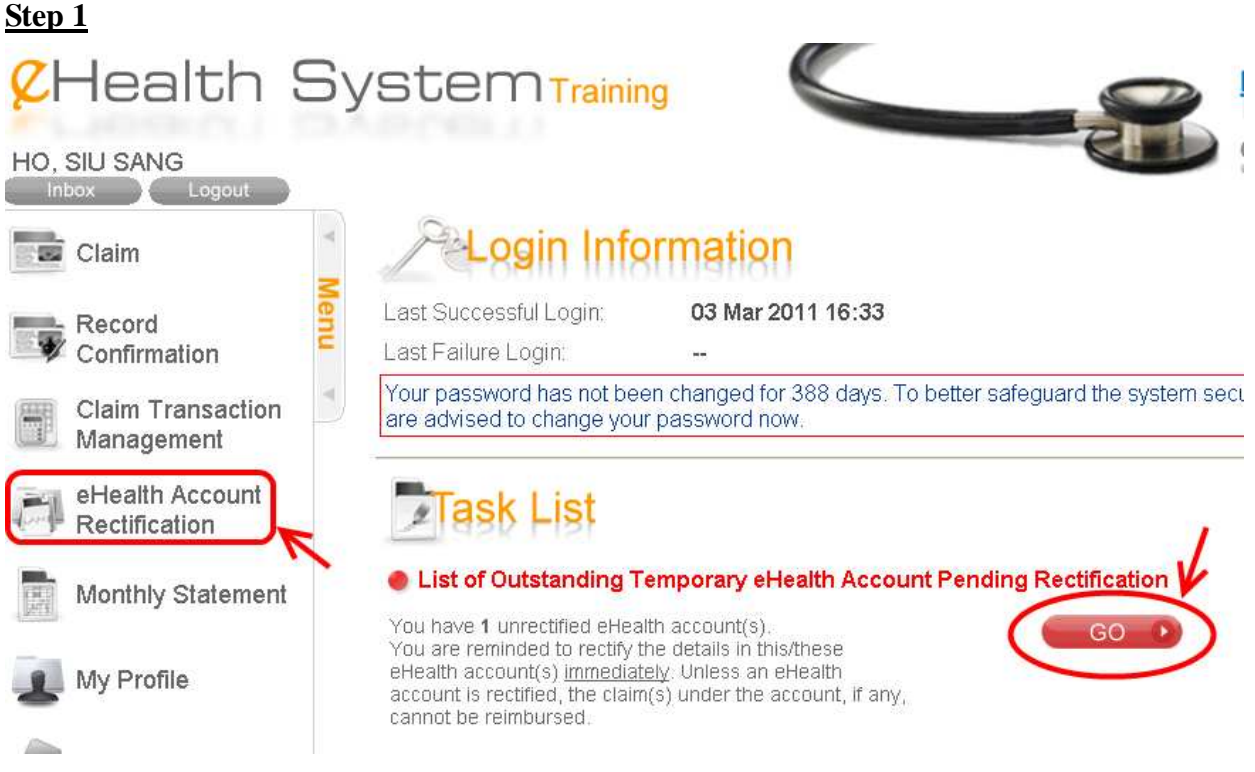

Alert is displayed on home page if there is any pending rectification required. Either click the 'Go' button or select 'eHealth Account Rectification on the menu.

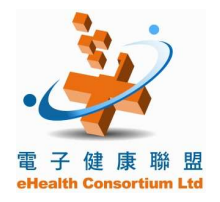

#### Step 2 余范 月间月 CHealth System Training ehealth HO, SIU SANG eHealth Account Rectification eHealth Account Record lenu eHealth Account Rectification List Validation Failed T1111XXX(X) 15-09-2006 (巫我) 01-09-1925 Female C10208-93-7 TV10208-45-3 Validation Failed 1 HKIC Page 1 of 1 (1 items)

'Validation Failed' transaction is found.

Click the 'HKIC no.' for details.

#### <u>Step 3</u>

|        | Home Inbox                                           | Logout                                                 |  |  |
|--------|------------------------------------------------------|--------------------------------------------------------|--|--|
| Menu 🔺 | Rectify eHealth Account Information                  |                                                        |  |  |
|        | Reference No.<br>Document Type<br>HKIC No.           | C10208-93-7<br>Hong Kong Identity Card<br>T111218(4)   |  |  |
|        | Date of Birth<br>Name in English                     | 01-09-1925<br>MO , NGOR<br>(Surname) (Given name)      |  |  |
|        | Chinese Commercial Code<br>Name in Chinese<br>Gender | 1566 2053 Chinese Name<br>巫我                           |  |  |
|        | Date of Issue<br>Creation Method                     | 15-09-06<br>Manual Input                               |  |  |
|        | Transaction No.                                      | TV10208-45-3<br>Save View Transaction View Transaction |  |  |

Verify the information of 'Voucher Recipient C' carefully and make necessary amendment(s).

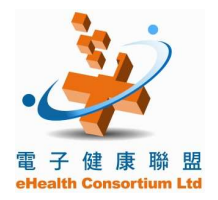

#### Step 4

| Mer | Home Inbox Logout<br>EHealth Account Rectification<br>Rectify eHealth Account Information |                                    |  |
|-----|-------------------------------------------------------------------------------------------|------------------------------------|--|
| Ξ   | Reference No.                                                                             | C10208-93-7                        |  |
| ►   | Document Type                                                                             | Hong Kong Identity Card            |  |
|     | HKIC No.                                                                                  | T111218(4)                         |  |
|     | Date of Birth                                                                             | 1925                               |  |
|     | Name in English                                                                           | MO, NGOR<br>(Surname) (Given name) |  |
|     | Chinese Commercial Code                                                                   | 1566 2053 Chinese Name             |  |
|     | Name in Chinese                                                                           | 巫我                                 |  |
|     | Gender                                                                                    |                                    |  |
|     | Date of Issue                                                                             | 15-09-06                           |  |
|     | Creation Method                                                                           | Manual Input                       |  |
|     | Transaction No.                                                                           | TV10208-45-3                       |  |
|     |                                                                                           | Back Save D View Transaction D     |  |

Press 'Save' after corrections have been completed.

#### <u>Step 5</u>

### EleHealth Account Rectification

#### **Confirm Information Rectified**

| Document Type | Hong Kong Identity Card |
|---------------|-------------------------|
| HKIC No.      | T111218(4)              |
| Name          | MO, NGOR (巫我)           |
| DOB           | 1925                    |
| Gender        | Female                  |
| Date of Issue | 15-09-06                |
|               | Back     Confirm        |

Please review information displayed and 'Confirm'.

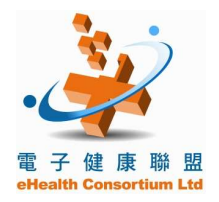

#### **Proficiency Training for eHealth Professionals - Workshop**

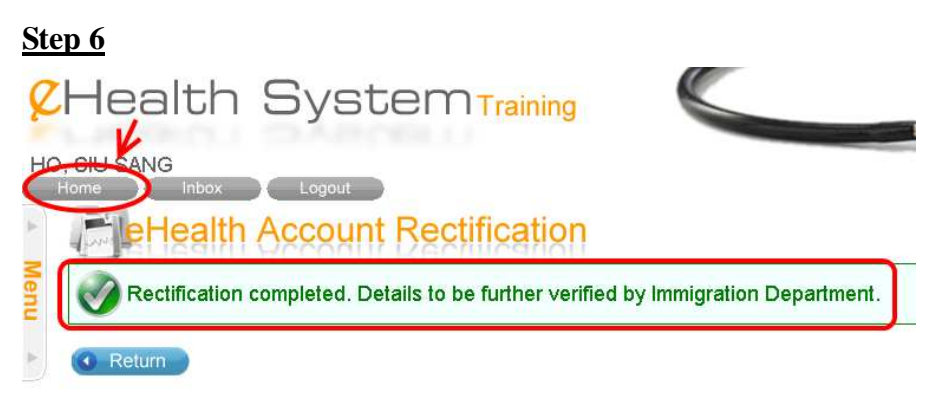

Details will be verified by Immigration Department.

Click 'Home' to return to home page.

#### <u>Step 7</u>

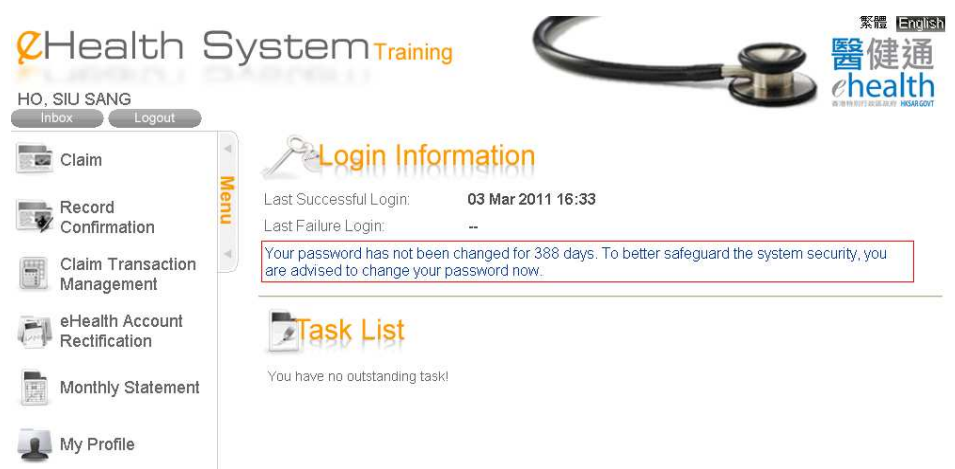

Previous alert is not displayed anymore.

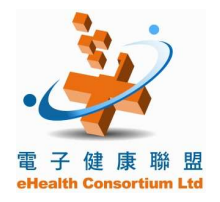

### F Related Links of Health Care Voucher

Elderly Health Care Voucher Pilot Scheme <u>http://www.hcv.gov.hk</u> eHealth System Login <u>https://apps.hcv.gov.hk</u>

<u>Health Care Voucher Unit, Department of Health</u> Tel: 3582 4102 Fax: 3582 4115 Email: hcvu@dh.gov.hk

Illustrations are screen captures from eHealth System, courtesy of the Health Care Voucher Unit, Department of Health, The Government of the Hong Kong Special Administrative Region